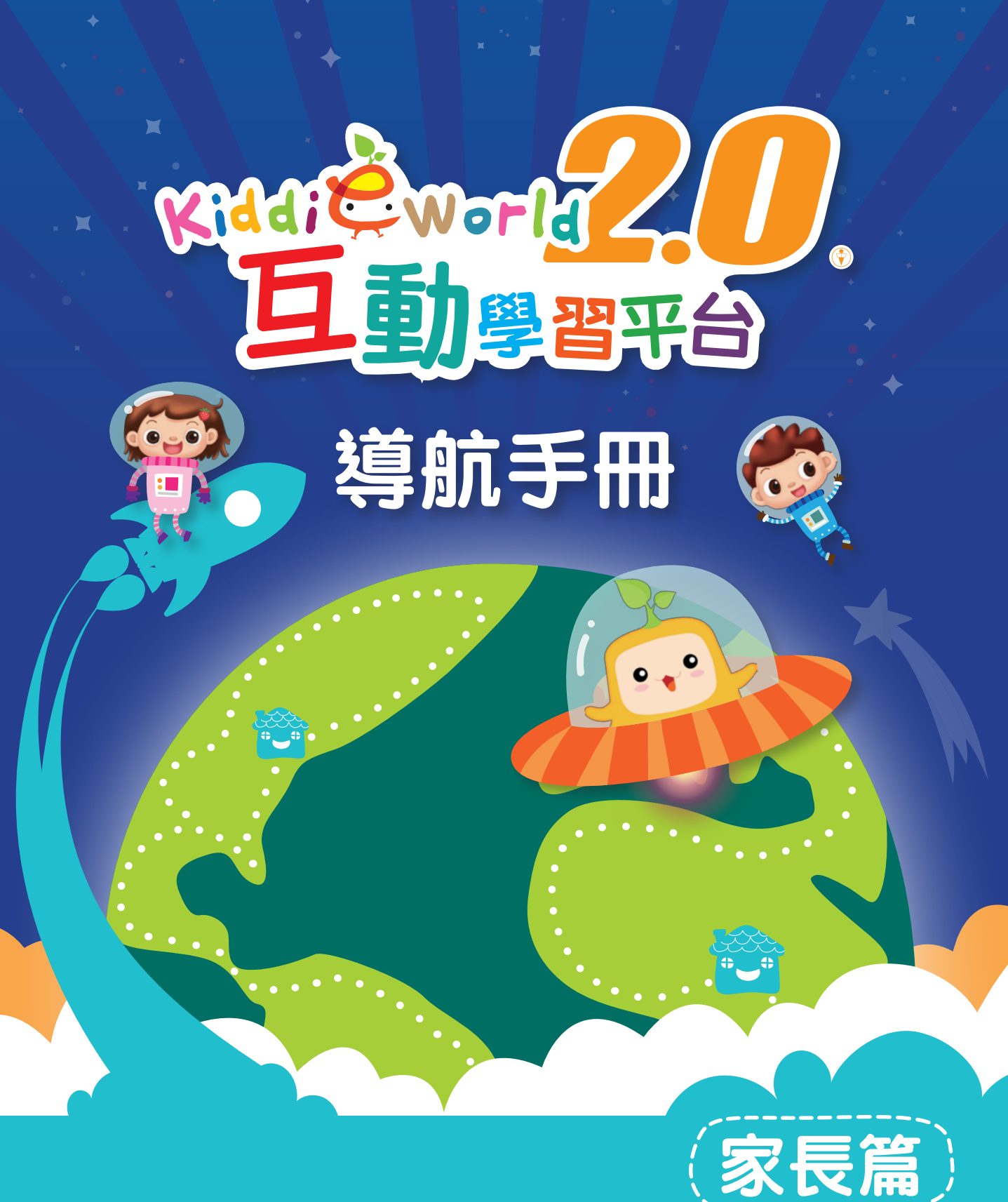

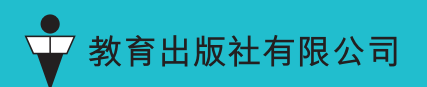

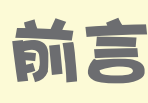

電子教學近年已成為老師不可或缺的教學工具,科技的發展 令學習模式變得多元化,除了可豐富孩子的學習內容,提升他們 的學習興趣,同時也可加強師生的互動,以及家長的參與。

本社早年設立的互動學習平台——KiddieWorld,能讓老師有 效地把電子教學融入課程中,同時又能顧及學校的行政管理。家 長亦可透過平台,隨時隨地與孩子進行親子學習,從而了解孩子 的學習情況。配合時代變化及學習的需要,本社特別推出全新版 本的 KiddieWorld 2.0,希望透過全新的瀏覽功能及新增的學習資 源,讓老師更有效地把電子學習融入學與教,全面提升孩子的學 習興趣,使學習變得更自主。同時亦關顧家長需要,特設爸媽加 油站網上平台,提供多元化及適切的親子教學資訊、專題講座, 以及各類型親子互動項目,以增進親子關係。

此外,網站亦以響應式網頁設計,可以自動適應桌面電腦、 平板電腦或智能手機,讓孩子能善用時間運用不同的電子裝置進 行互動學習,也方便家長隨時隨地了解孩子的學習進度。同時, 我們也開發了 KiddieWorld 2.0 應用程式 (app),希望為家長及孩 子提供快捷又方便的途徑,獲取教育資訊和連接學習資源進行學 習。KiddieWorld 2.0 各方面的設計,均期望達至「老師輕鬆教、 幼兒愉快學、家長齊參與、學校管理易」的目的。

KiddieWorld 2.0 具備更龐大的學習資源,覆蓋不同的學習範疇,活動形式更多元化。為了方便家長了解當中的內容和使用方法,本書扼要介紹 KiddieWorld 2.0 豐富的內容和操作步驟,家 長可按孩子的興趣選擇活動。Kiddie 200 還會告訴家長怎樣了解 孩子的學習進度和成果,為孩子創造更美好的學習空間。

| 登陸 KiddieWorld 2.0         | 4  |
|----------------------------|----|
| 進入主頁                       | 5  |
| 每週遊學團                      | 7  |
| 延展遊樂園                      | 8  |
| 小眼睛看世界                     | 16 |
| 節日萬花筒、今日知多 D               | 23 |
| 爸媽加油站                      | 24 |
| 親親孩子區                      | 26 |
| 星星獎賞                       | 28 |
| KiddieWorld 2.0 應用程式 (app) | 29 |
| 良好的多媒體學習態度                 | 31 |
| Kiddie Q & A               | 32 |

X

大家好,我叫 Kiddie,是 KiddieWorld 2.0 的 學習大使。KiddieWorld 2.0 是教育出版社全新推 出的互動學習平台,專為幼兒而設計。

X

X

現今的學習不再囿於課本這種單向的形式了, 科技的發展令學習模式更加多元化。多媒體設計的 學習內容,可讓幼兒通過視覺、聽覺、觸覺,體驗 主動而愉快的學習歷程。我身為學習大使,肩負起 為大家介紹 KiddieWorld 2.0 的責任。現在請跟着 我去開展認識互動學習平台的旅程吧!

大家先來聽聽 KiddieWorld 2.0 的主題曲啦!

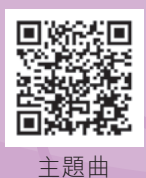

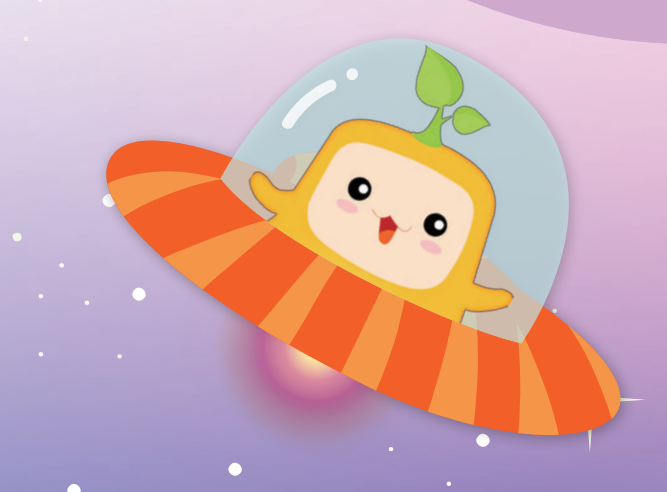

KiddieWorld 2.0 網站可以自動適應以下電子裝置:

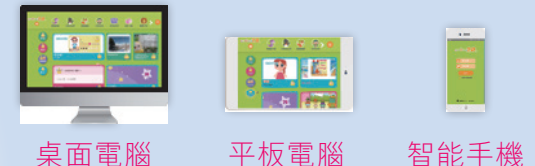

出發前,請看看你的電子裝置是不是已達到以下的要求:

### 桌面電腦

• 2 GHz 處理器或以上

- 4 GB 記憶體或以上
- 具有至少 1024 x 768 解析度及 16 位元色或以上
- 16 bit 音效卡
- 寬頻網際網路連線速度:下載至少有 8 Mbps,上傳 至少有 8 Mbps
- 支援 HTML5 格式的電腦瀏覽器:
  - 1) Chrome<sup>™</sup> 版本 80 或以上
  - 2) Firefox<sup>®</sup> 版本 72 或以上
  - 3) Microsoft Edge 版本 44 或以上
  - 4) Safari<sup>®</sup>(iOS 版本 13 或以上)

(瀏覽 KiddieWorld 2.0 的最佳瀏覽器為 Chrome<sup>™</sup>)

## 移動裝置

Android 8 以上或 iphone iOS 版本 13 以上

## 登陸 KiddieWorld 2.0

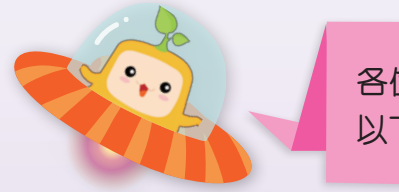

各位家長,我們要先啟動通向平台的大門,請跟着以下的三部曲登入 KiddieWorld 2.0 互動學習平台。

1. 在瀏覽器輸入 http://www.kiddieworld.com.hk 或掃描 QR Code。

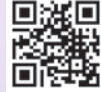

- 2. 在「學生登入」 輸入你孩子的登入名稱。
- 3. 輸入密碼,可點選「保存登入名稱及密碼」記着這些資料。

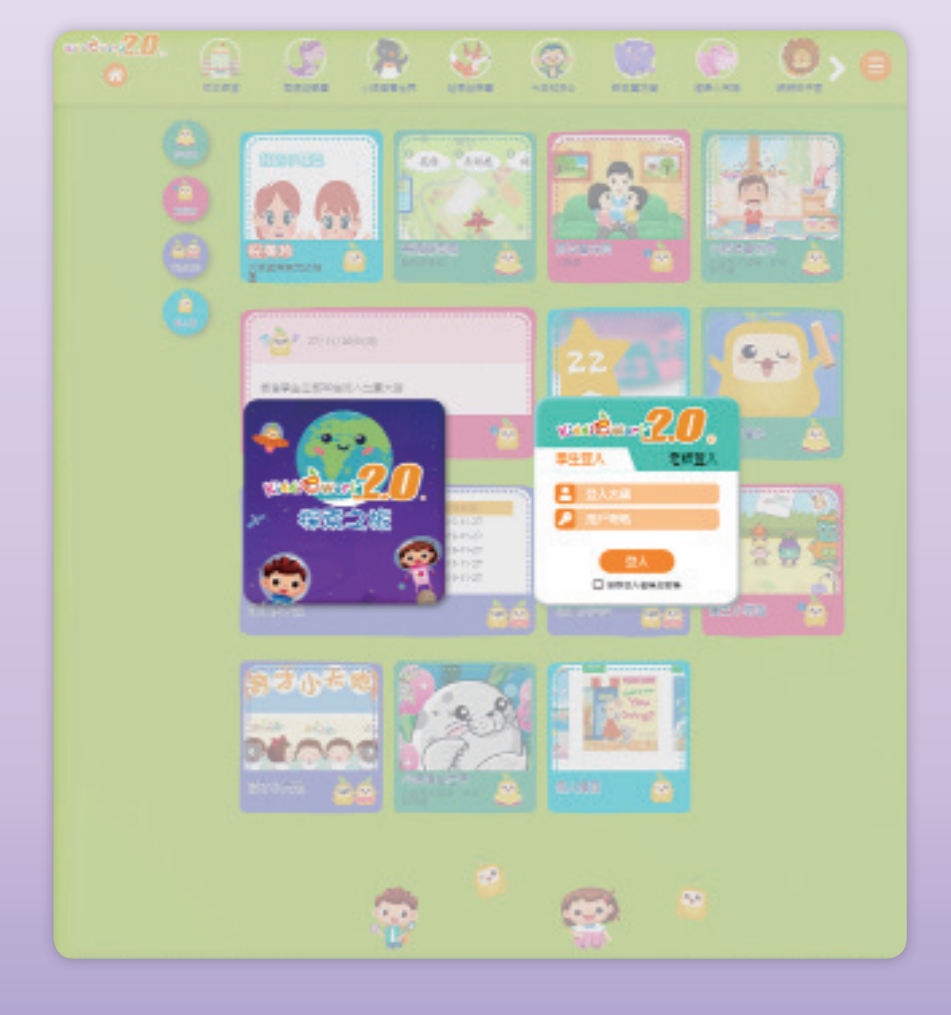

◎温馨提示 如使用公眾場所的電腦瀏覽 KiddieWorld 2.0 內容,離開時記得要按「登出」鍵啊!

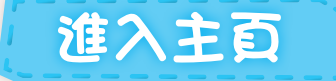

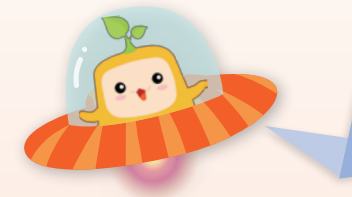

KiddieWorld 2.0 以全新面貌登場,除新增各種 互動資源,知識趣味兼備,還有新朋友加入這個 大家庭,陪伴孩子一起玩,一起學習。

哈囉!我是家家,今年3歲,愛吃,所以 長得胖胖的。平日最喜歡和哥哥一起玩。

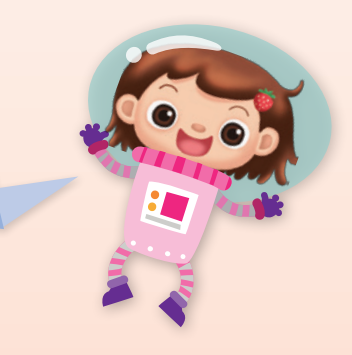

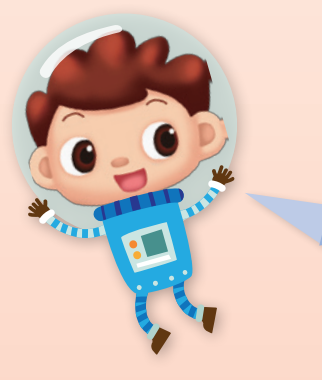

哈囉!我是俊俊,今年5歲,我喜歡學習 新事物,我的大背包裹經常放着放大鏡, 讓我隨時發挖身邊有趣的事情。

還有我們這班動物朋友啊!

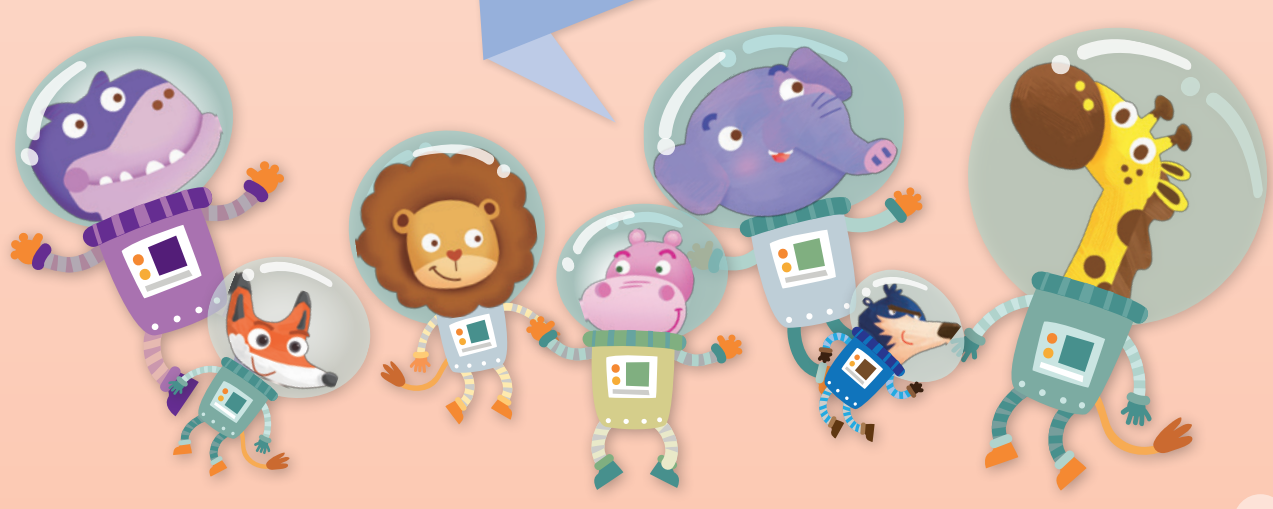

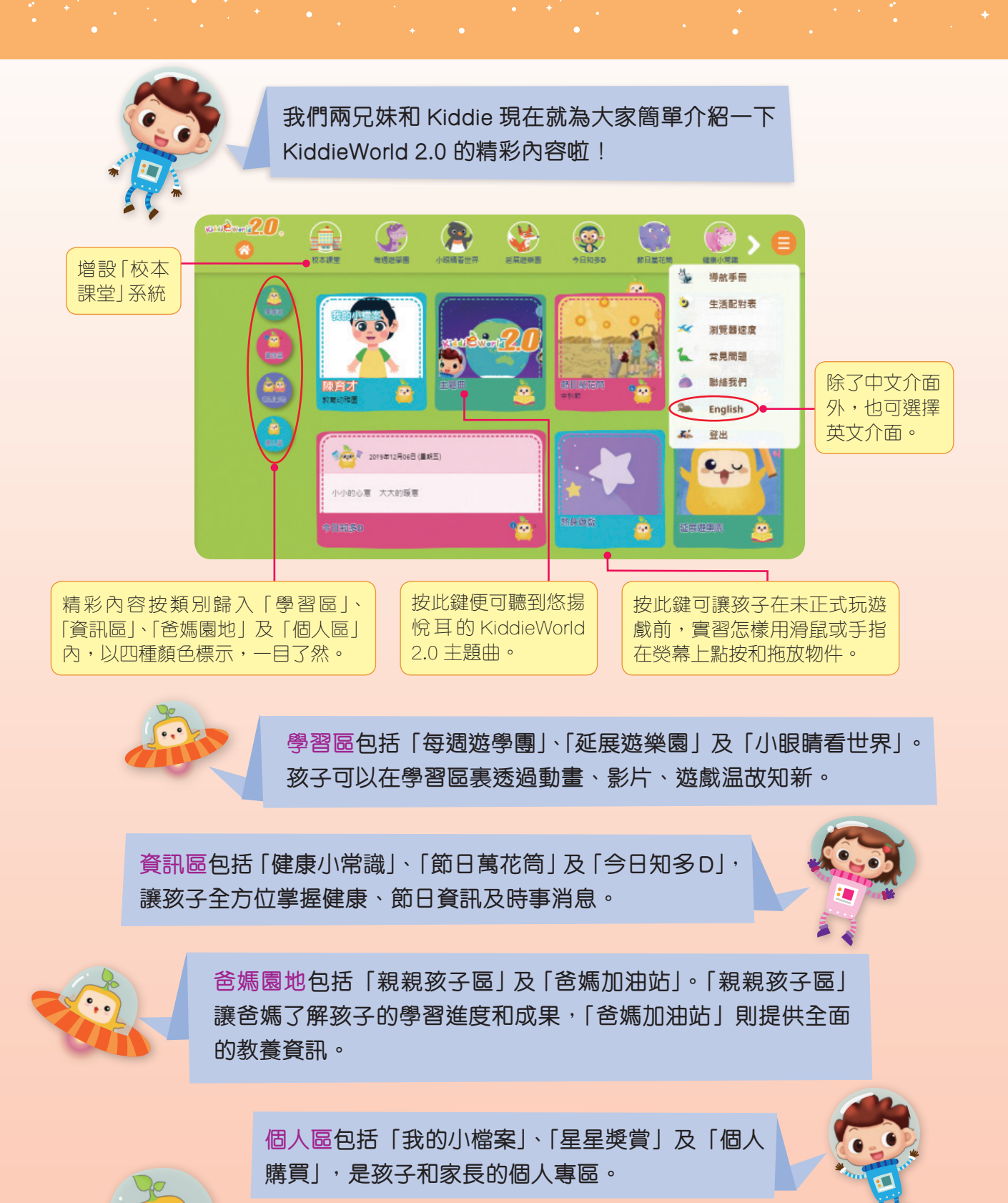

爸媽可在「校本課堂」系統內看到老師上載的資源,

例如影片、聲檔和文件等。

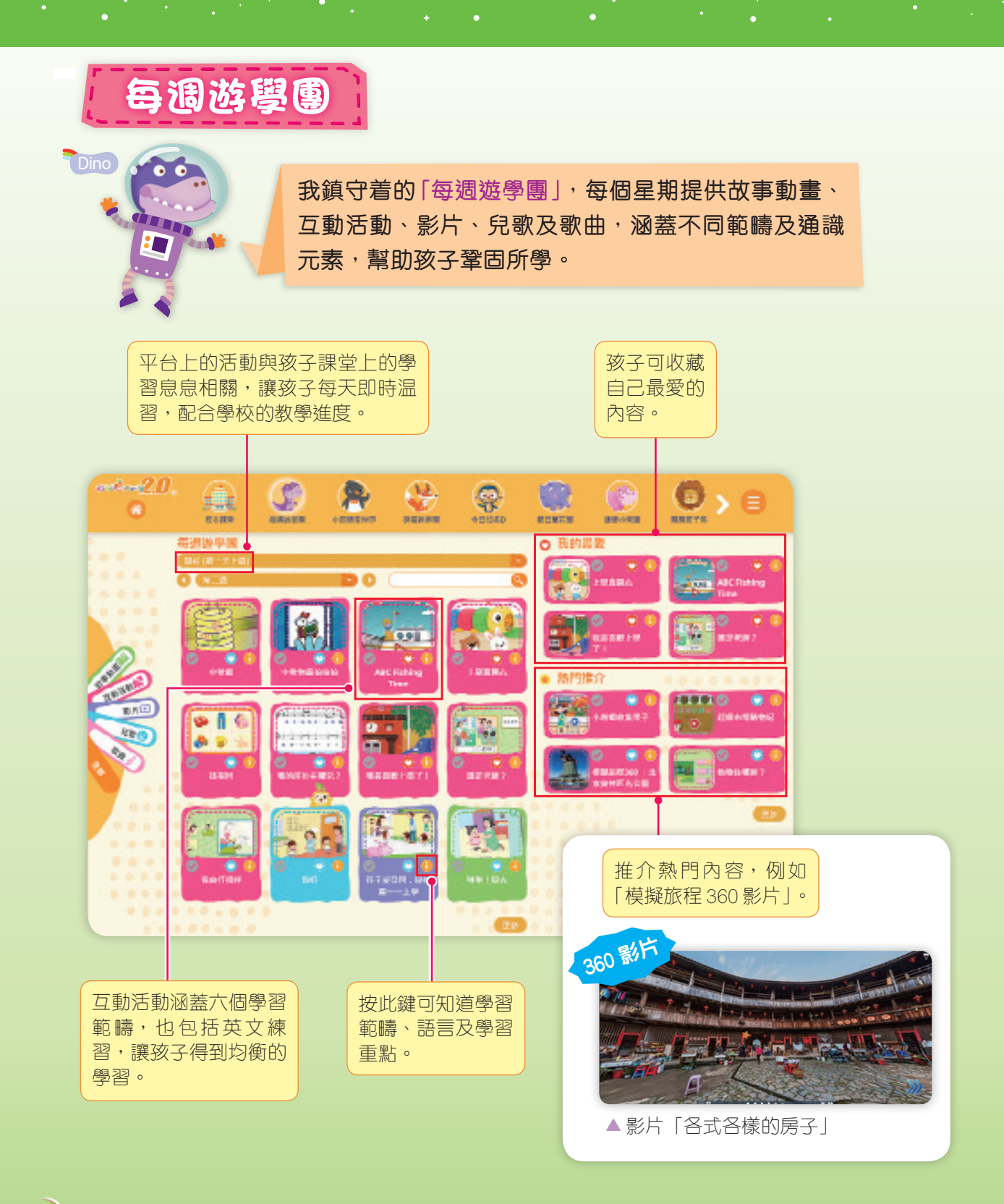

## 知多一點點

教育局於 2017 年發佈的《幼稚園教育課程指引》提到六個學習範疇,分別是體能與健康、語文、幼兒數學、大自然與生活、個人與羣體和藝術與創意。

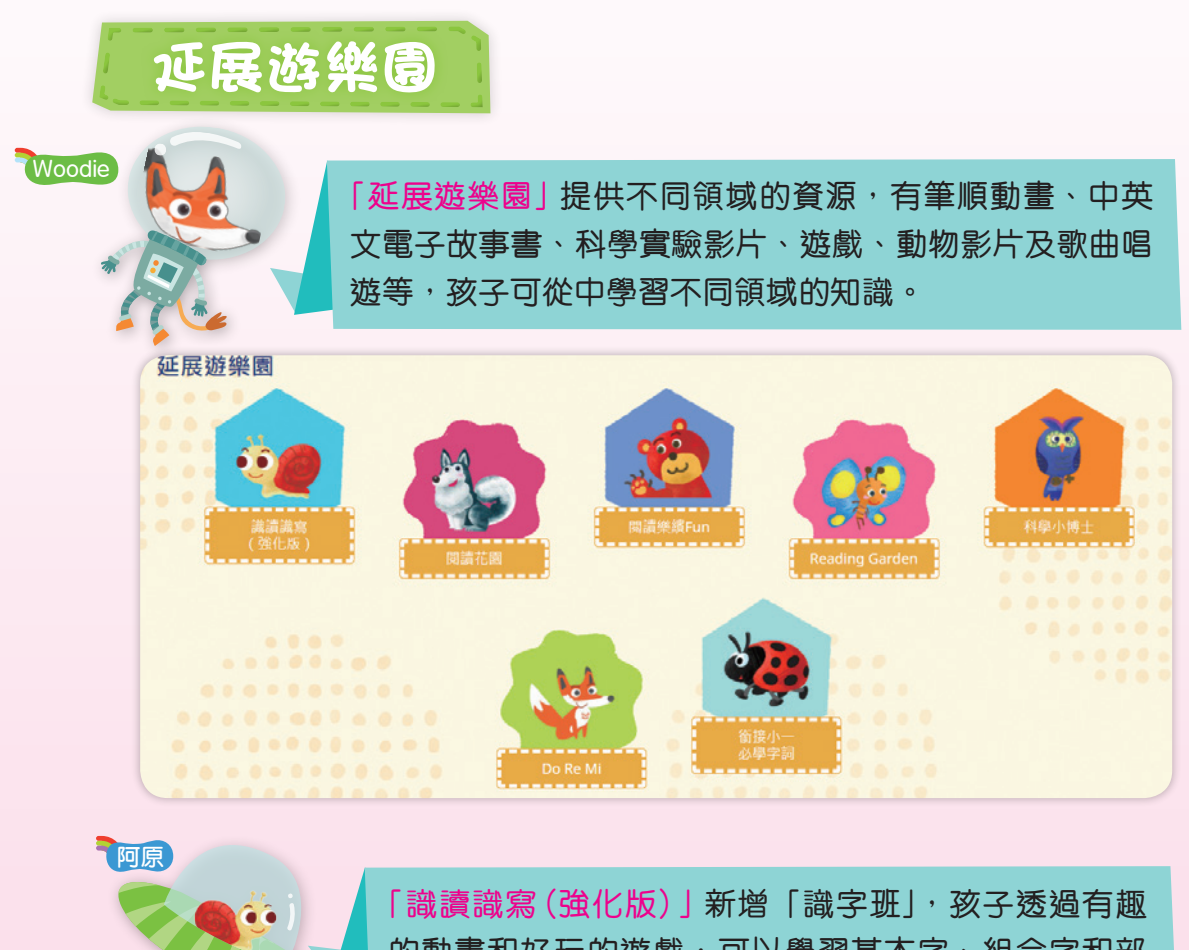

的動畫和好玩的遊戲,可以學習基本字、組合字和部 首,輕鬆掌握文字的字形、字音和字義。

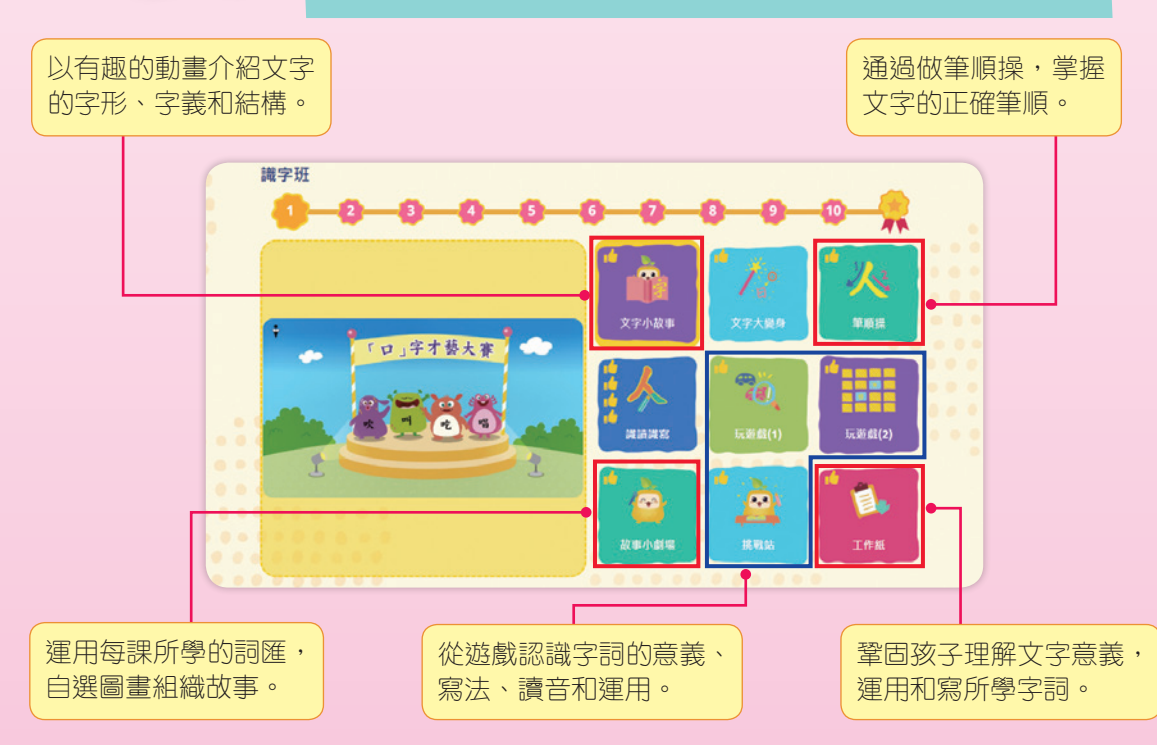

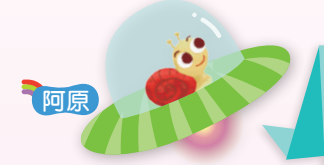

### 此外, 孩子透過我設計的「識字樂」, 可以練習筆順, 認讀生字。

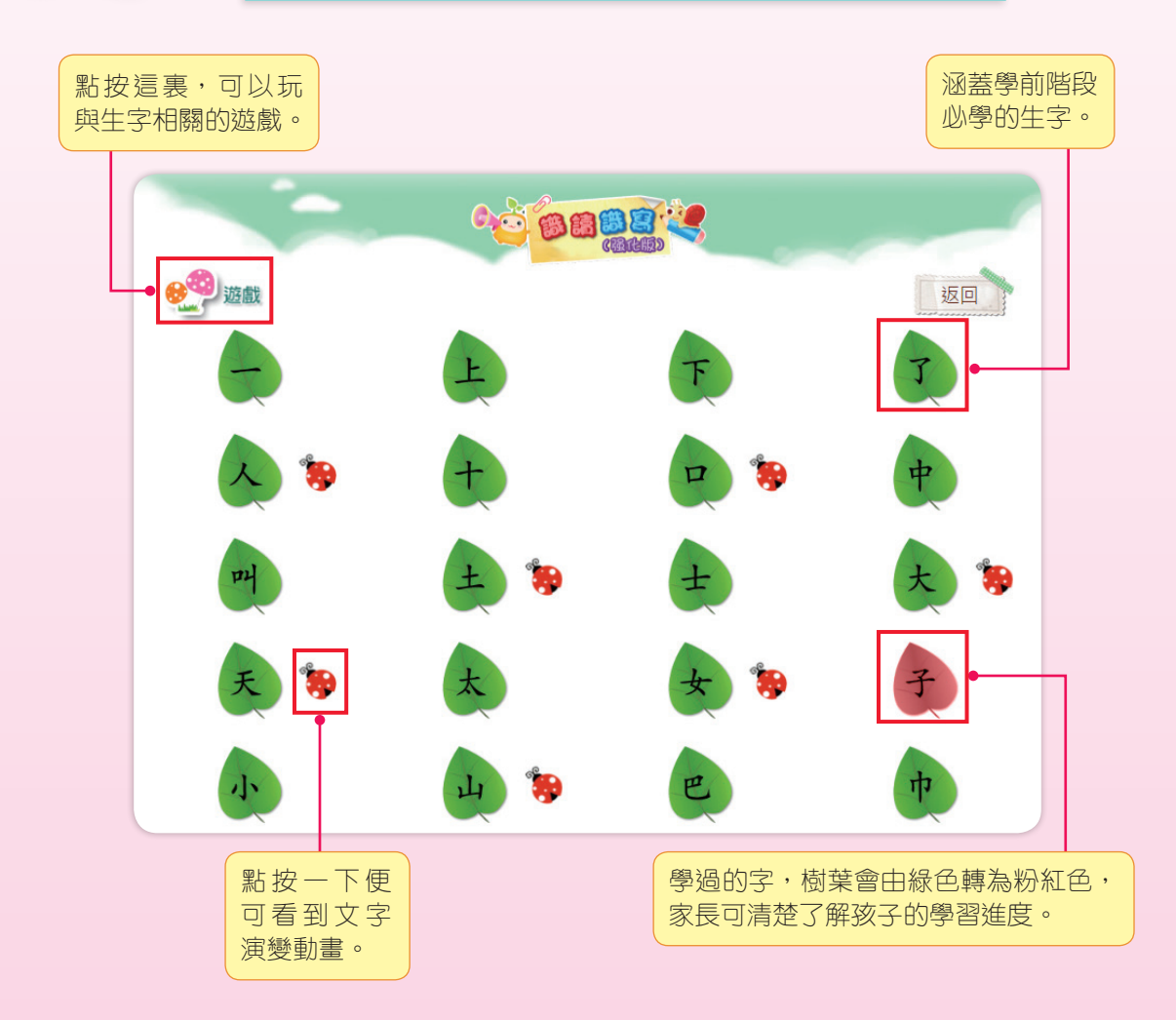

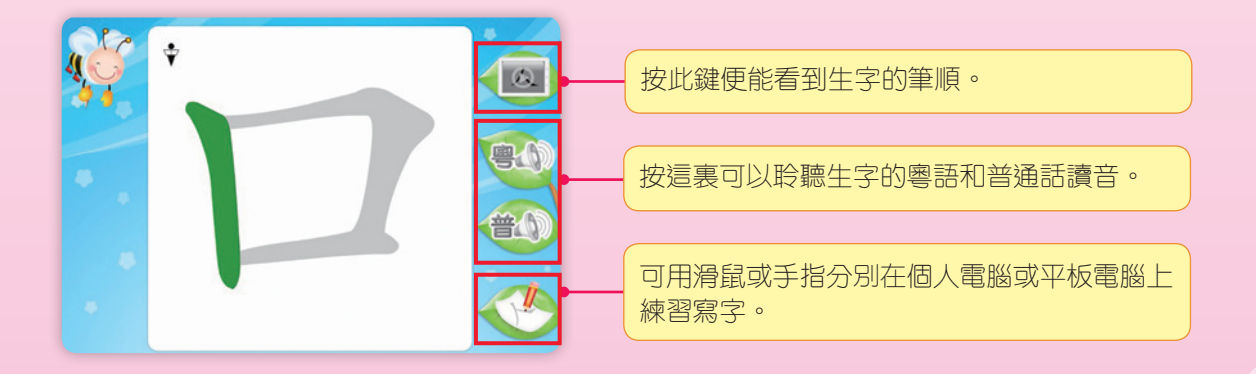

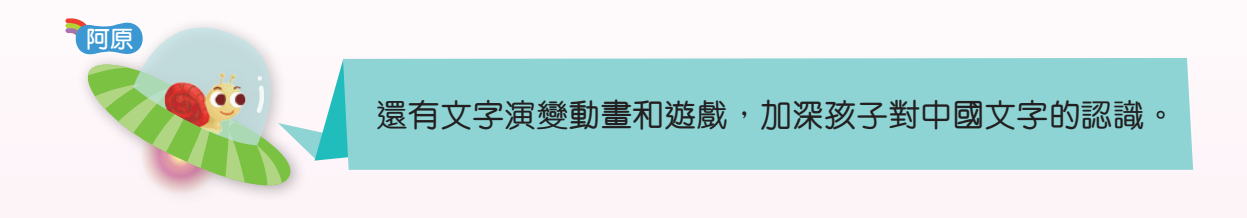

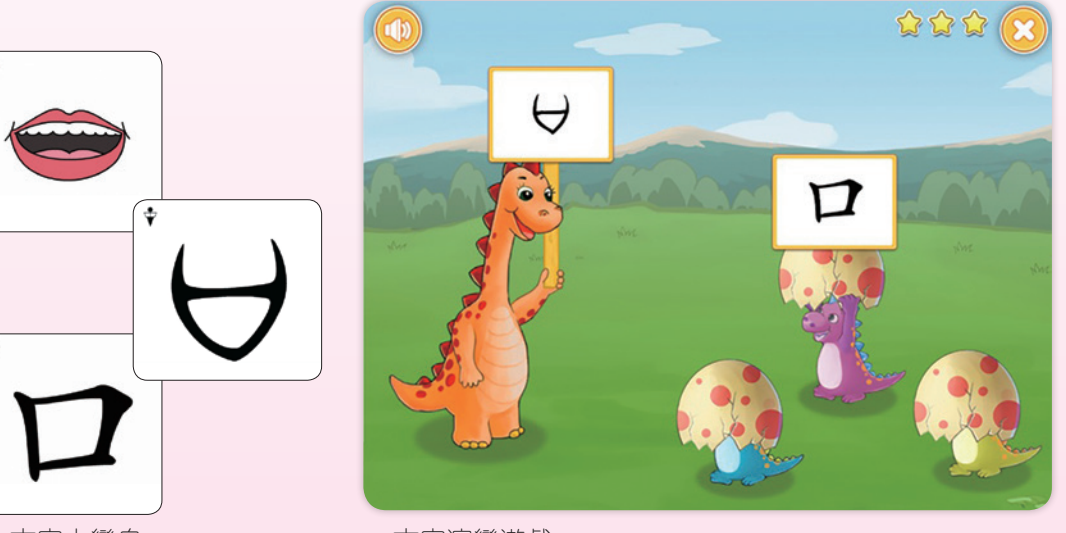

▲ 文字大變身

▲ 文字演變遊戲

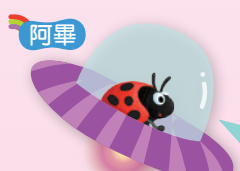

「街接小一心學字詞」中的字詞是從教育局出版的《香港小學 學習字詞表》選取的,希望能幫助孩子輕鬆地迎接小一。

| 按此鍵可了解 |            | 000 GC |     |    |
|--------|------------|--------|-----|----|
| 孩子認識了多 | • 🔔        |        |     | 返回 |
|        | T          | 不      | 去   | 元  |
|        | <b>7</b> 🏷 | 右      | T   | 左  |
|        | 布          | 母      | 7   | x  |
|        | 杰 物        | 白      | 石 物 | W  |
|        | 他          | H      | 世   | 分  |

#### 知多一點點

「識讀識寫(強化版)」的生字筆畫次序以教育局出版的《香港小學學習字詞表》網上版(http://www.edbchinese.hk/lexlist\_ch/)的筆順資料為標準。

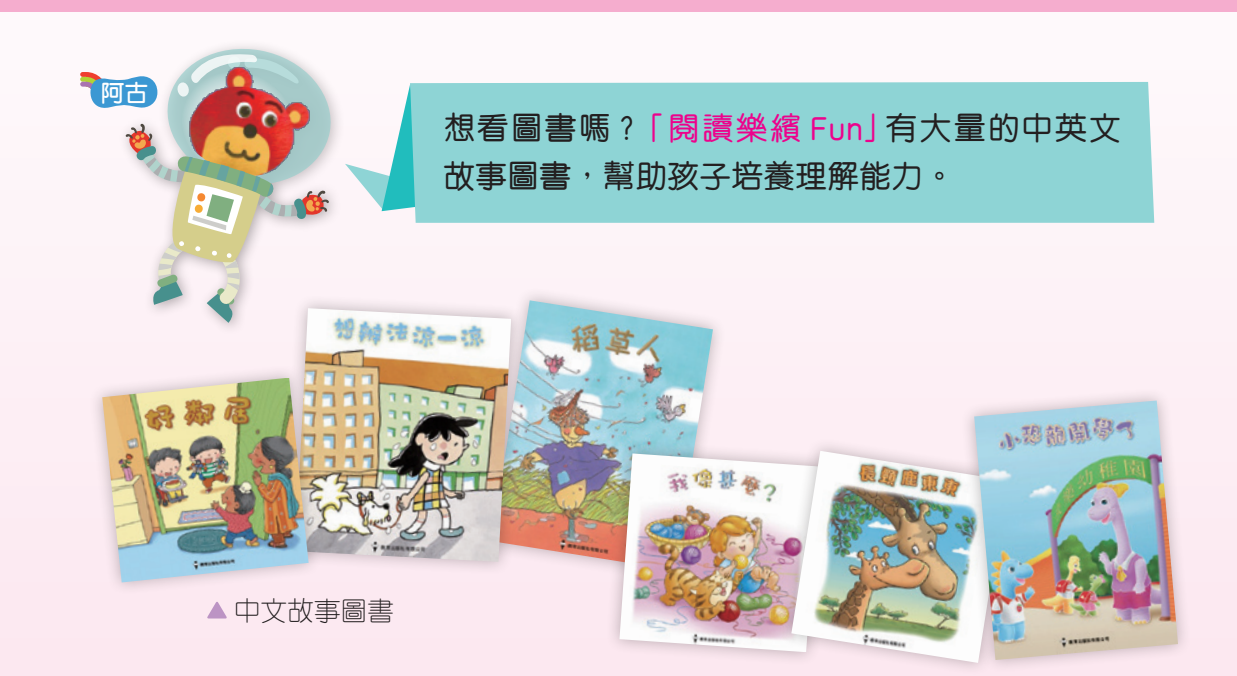

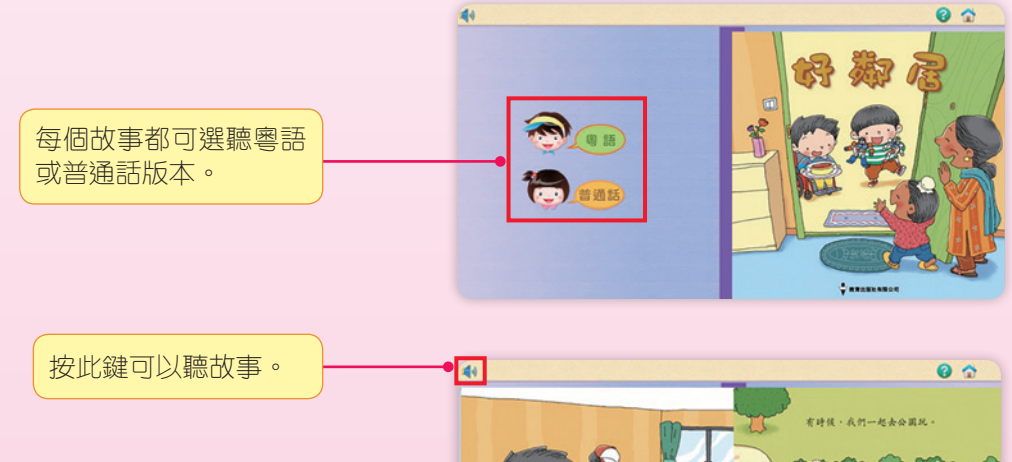

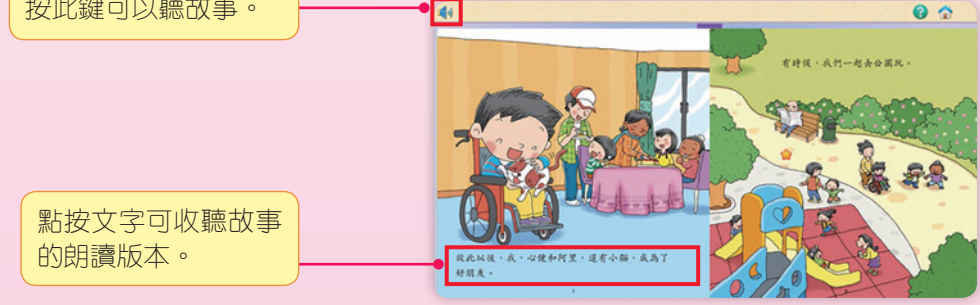

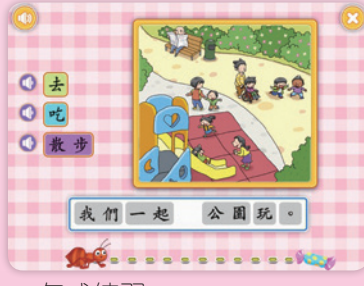

每個故事提供句式練習、 字圖配對、故事排序、 發聲圖卡、遊戲等,孩 子可按興趣選擇,互動 學習就是這麼容易操作。

▲ 句式練習

▲ 字圖配對

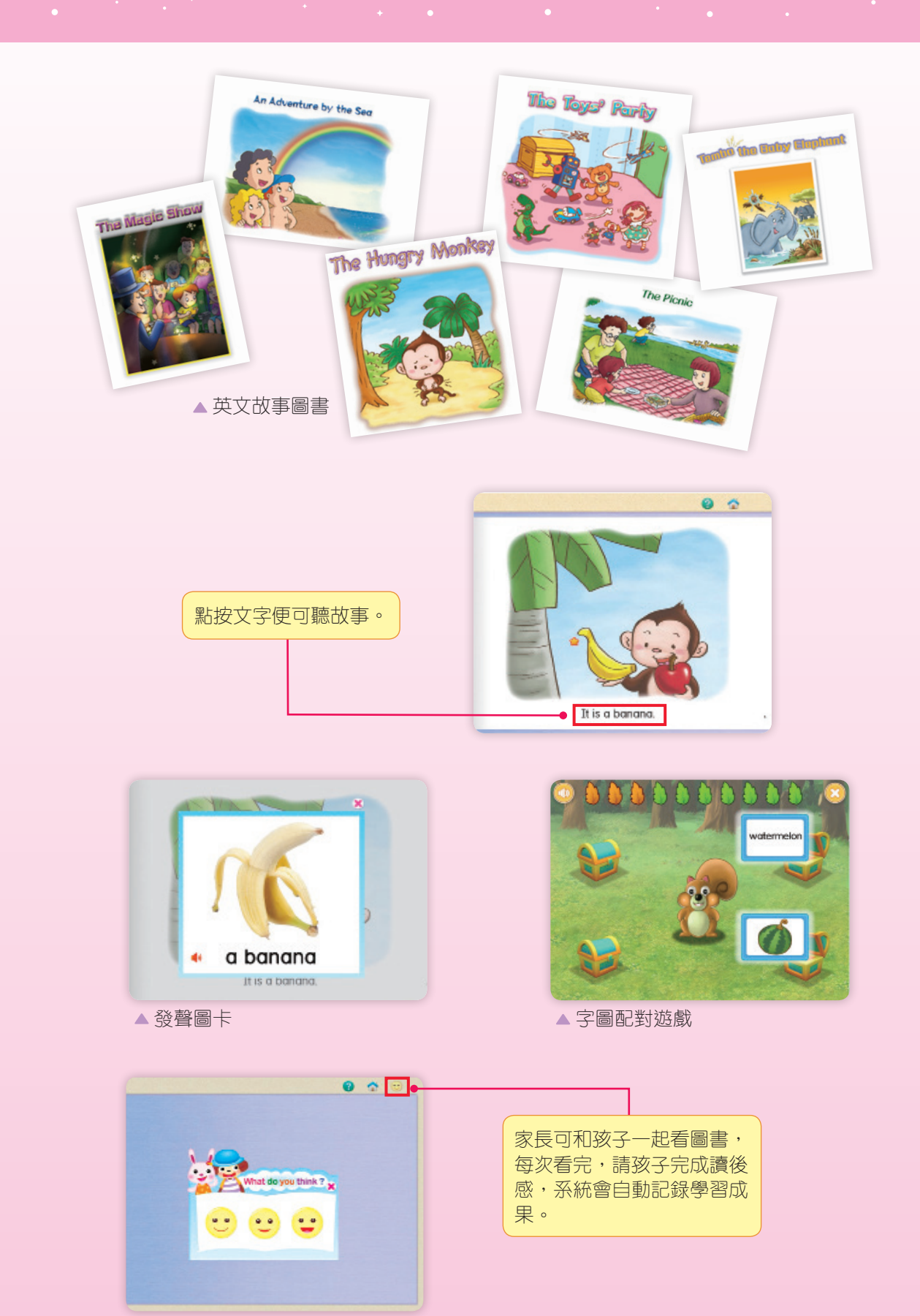

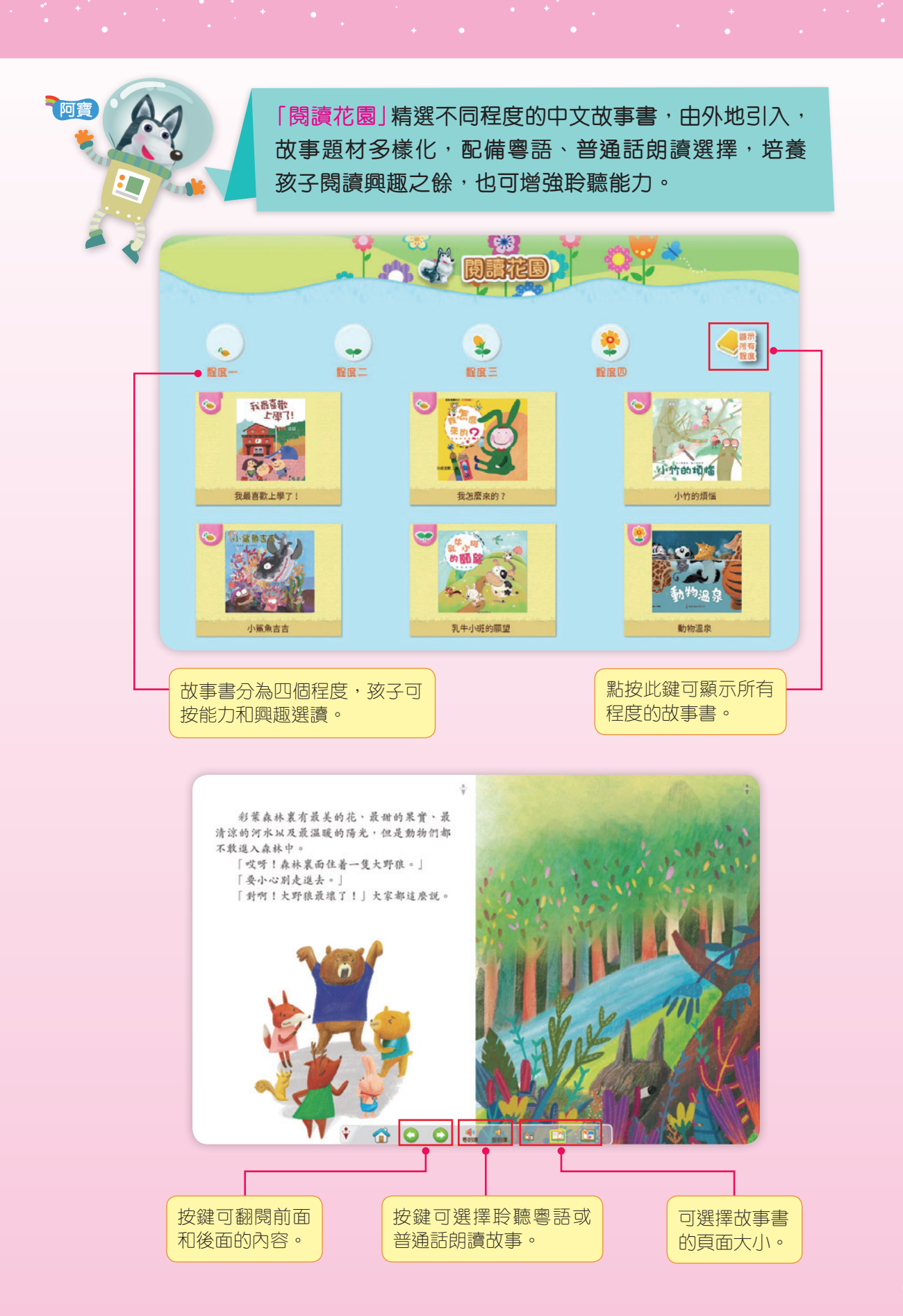

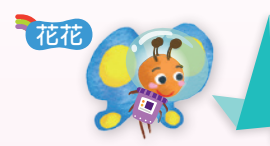

「Reading Garden」有更多有趣的英文圖書, 配音咬字清晰動聽,圖畫吸引。

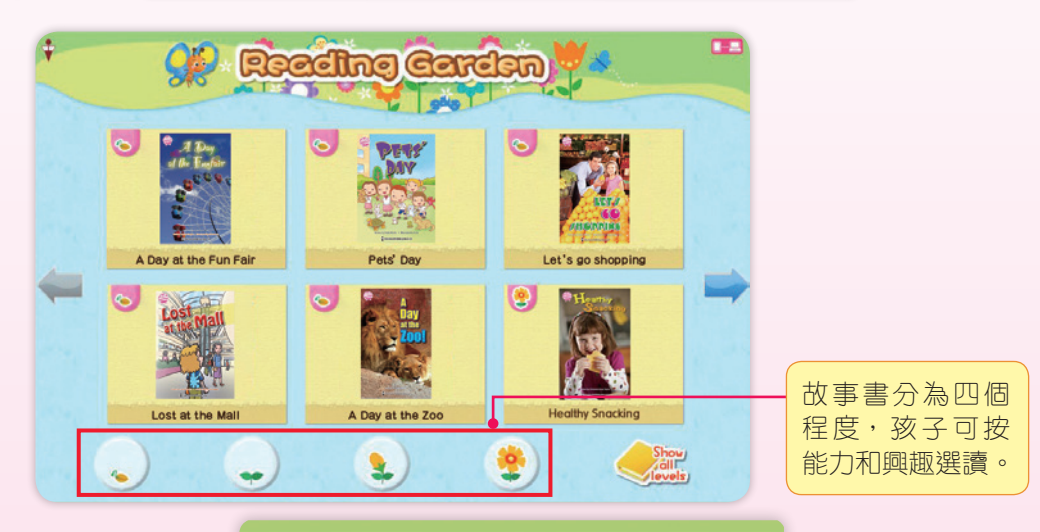

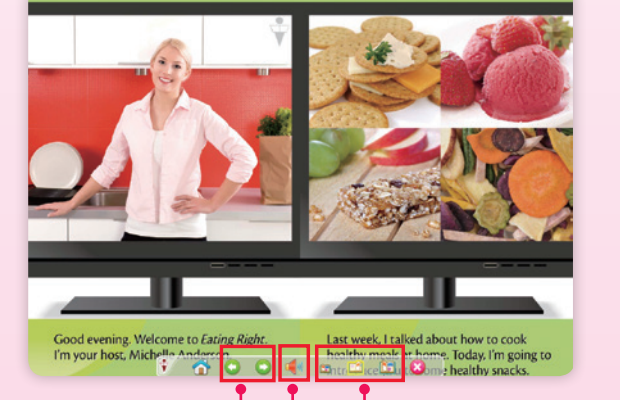

按此鍵可

聽故事。

按鍵可翻閱前面和後面的內容。

孩子可以在「Do Re Mi」一起唱歌。每首歌曲配備動畫、 純音樂和伴唱功能,讓孩子輕鬆享受唱歌的樂趣。

Woodie

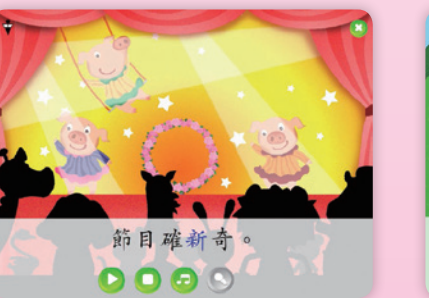

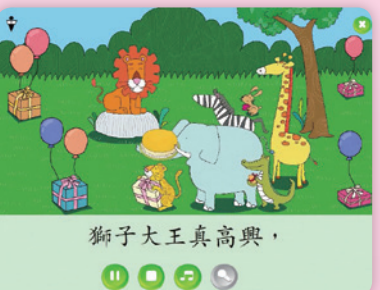

可選擇故事書

的頁面大小。

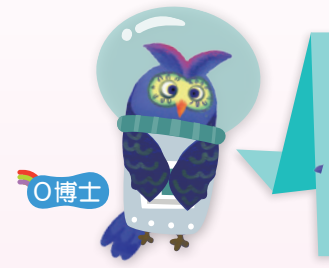

我是「科學小博士」,專門負責設計「動物世界」、「動物 小百科」、「趣味小實驗」和「互動實驗挑戰站」的內容。 這裏的影片、遊戲、實驗可增進孩子對動物的認識,激 發科學探究精神。

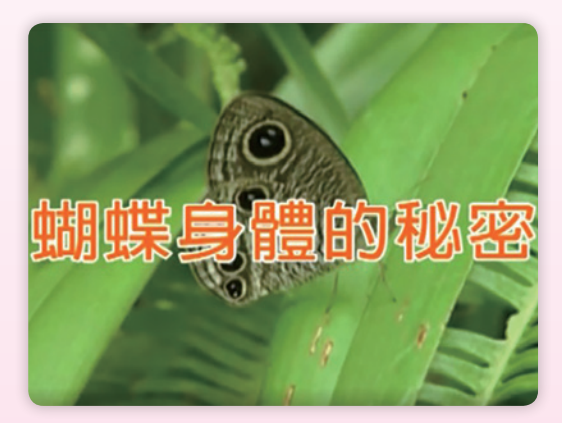

▲ 動物世界

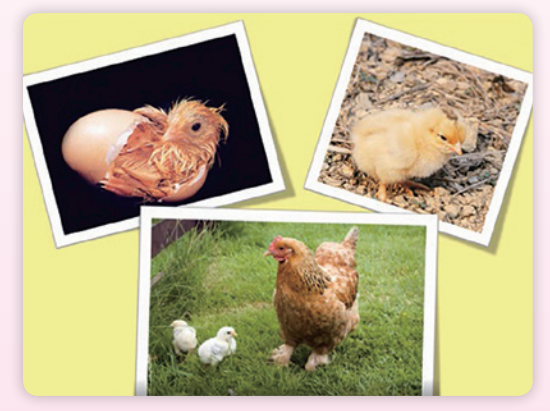

▲ 動物小百科

介紹動物的生活,讓孩子認識地球也是屬於 牠們的,從而明白保護環境的重要。

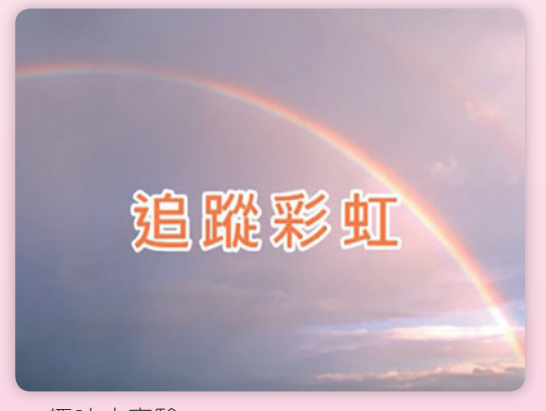

▲ 趣味小實驗

實驗有趣之餘,需要的物品又簡便。 家長可與孩子先觀看影片,激發孩子 的好奇心,然後一起親身做實驗,驗 證結果是不是和影片顯示的一樣。

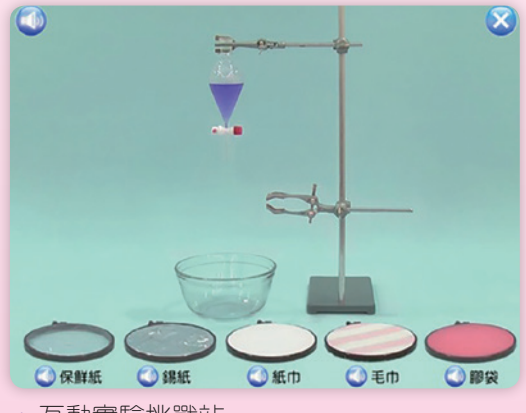

▲ 互動實驗挑戰站

實驗設計成互動形式,孩子可自由 挑選物品進行實驗,比較不同的結 果。家長也可陪同孩子一起進行, 倍增趣味。

### ·通警提示

- 孩子欣賞「動物世界」後,可以在「動物小百科」尋找相關內容,加深認識。
- 所有內容均有粵語、普通話和英語版本,家長可按需要選擇。

#### 小眼睛看世界 「小眼睛看世界」的內容多姿多彩、與時並進,開拓孩子 視野,帶領他們認識身邊事物,以至各地文化,從而增 強思考能力。 Cha Cha manêveri 20. 小眼睛看世界 關鍵字搜尋 € 我物原被菌生器 玩轉小兒科(科學 每星期推出 奇兵):水底乒 衛生教育展覽及資料中心 全新內容, 配合學校的 0 🔍 🚺 😔 教學進度。 小故事大發現: 守株待兔 🔘 (i) 🖌 1 分為不同欄目,學習材料多元化,家長 可更方便快捷地為孩子尋找學習資源。

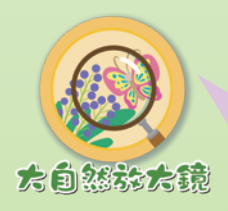

深入觀察大自然,透過平日較難看見的畫面,讓孩子 探索各種動物和植物的特點,培養孩子的觀察力。

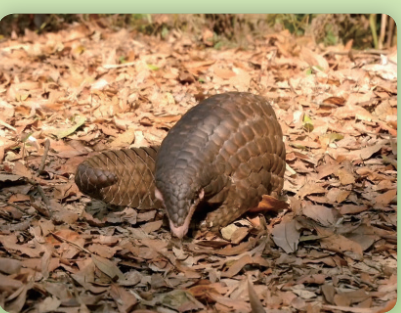

▲ 影片 「動物防身術」

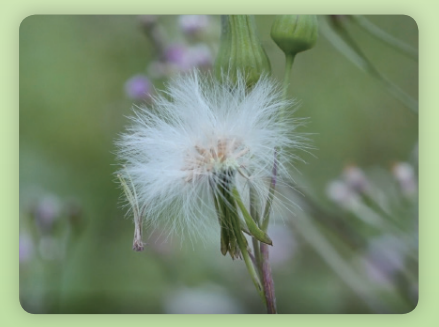

▲ 影片「小種子去旅行」

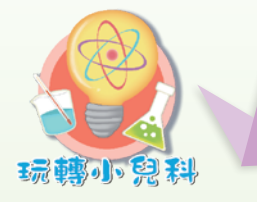

分為「科學奇兵」及「親子 STEM」,一方面讓孩子探索有趣的科學現象,培養好奇心;一方面透過好玩的親子遊戲, 發展孩子 STEM 的知識及技能。

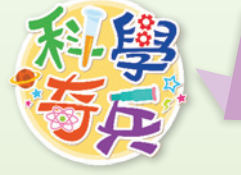

以孩子的生活角度出發,探索生活上有趣的科學現象, 培養孩子的科學思維、觀察力和探索精神。

每月配合一個學習 主題,讓孩子接受 科思博士的挑戰, 培養孩子對周遭事 物的好奇心。

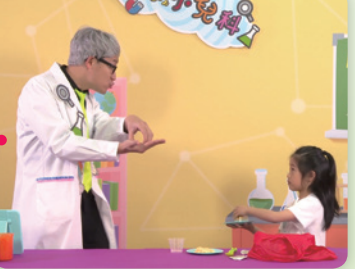

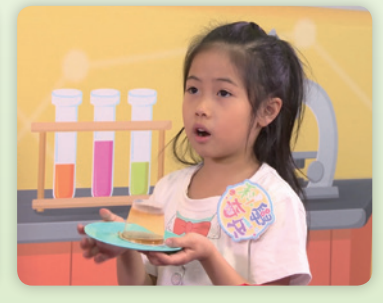

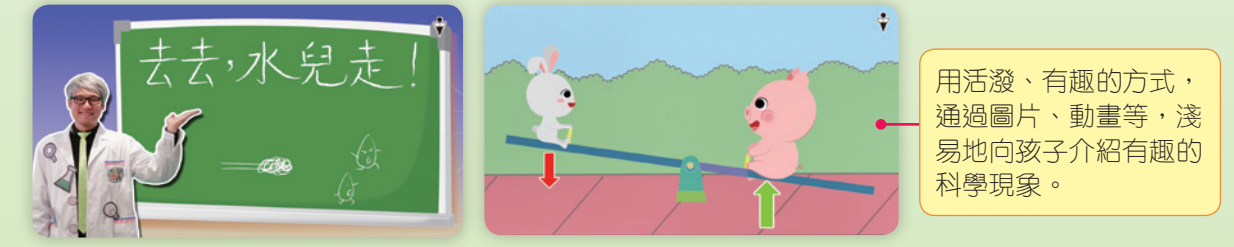

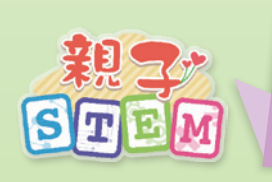

STEM 是指 Science 科學、Technology 科技、Engineering 工程和 Mathematics 數學。「親子 STEM」透過好玩的親子 遊戲,既可培養孩子的邏輯思維、解難能力及創意,也可 增強親子關係。

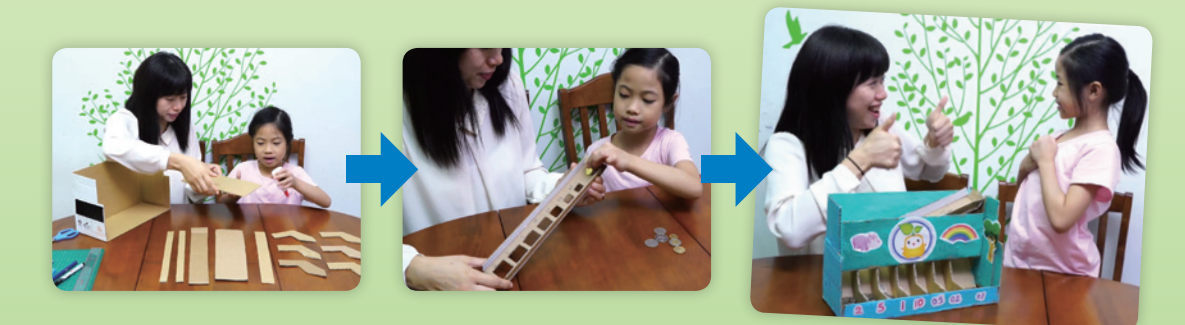

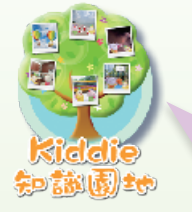

取材廣泛,包羅萬有,例如「可再生能源」,滲透了品德 教育及公民教育元素,培養孩子建立環保的生活態度及 正確的價值觀。

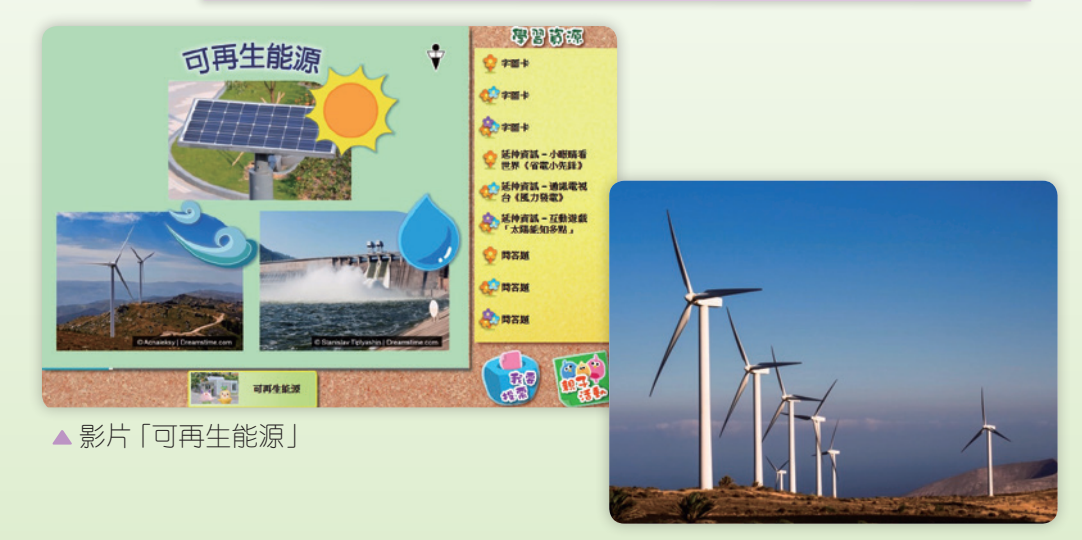

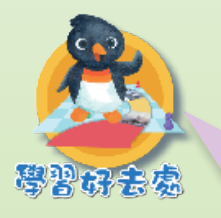

推介適合孩子延展學習、豐富知識的好去處。部分影片更採用 航拍方式拍攝,給孩子帶來視覺新感受。同時提供親子參觀資 訊,家長可與孩子一起享受戶外學習的樂趣,開拓視野。

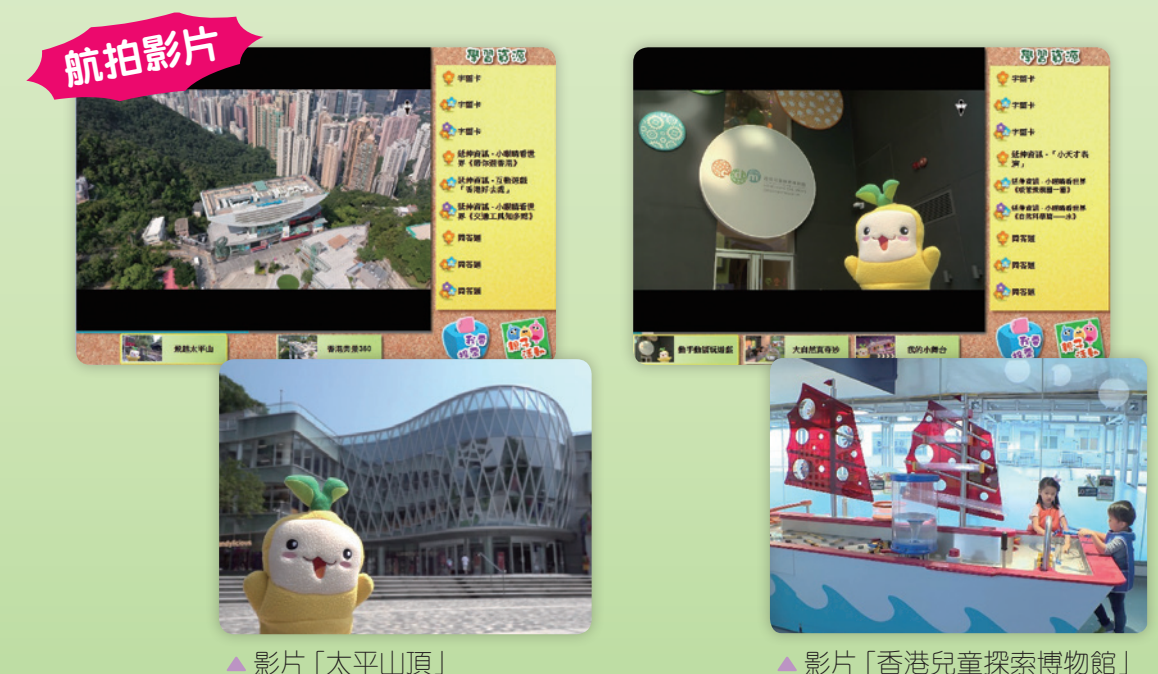

18

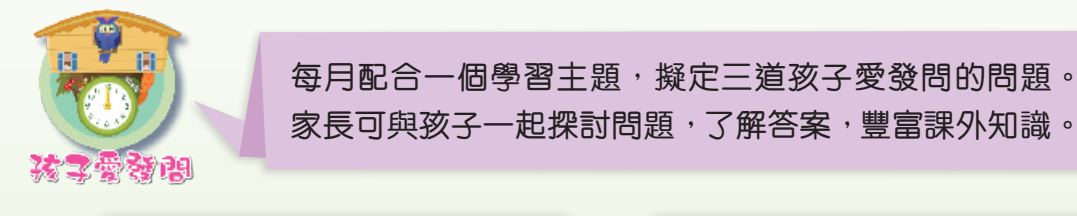

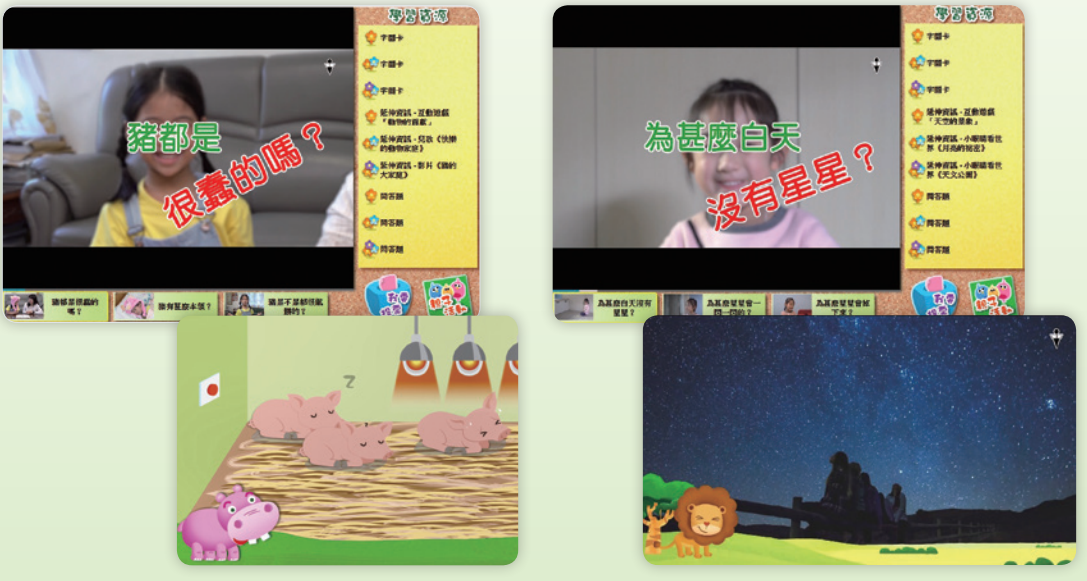

▲影片「動物篇:豬」

•

▲影片「自然科學篇:星星」

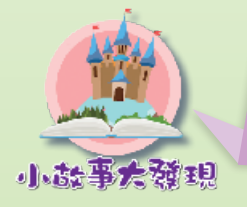

每月一個小故事動畫,讓孩子發現生活知識, 培養孩子的品德及良好的生活習慣。

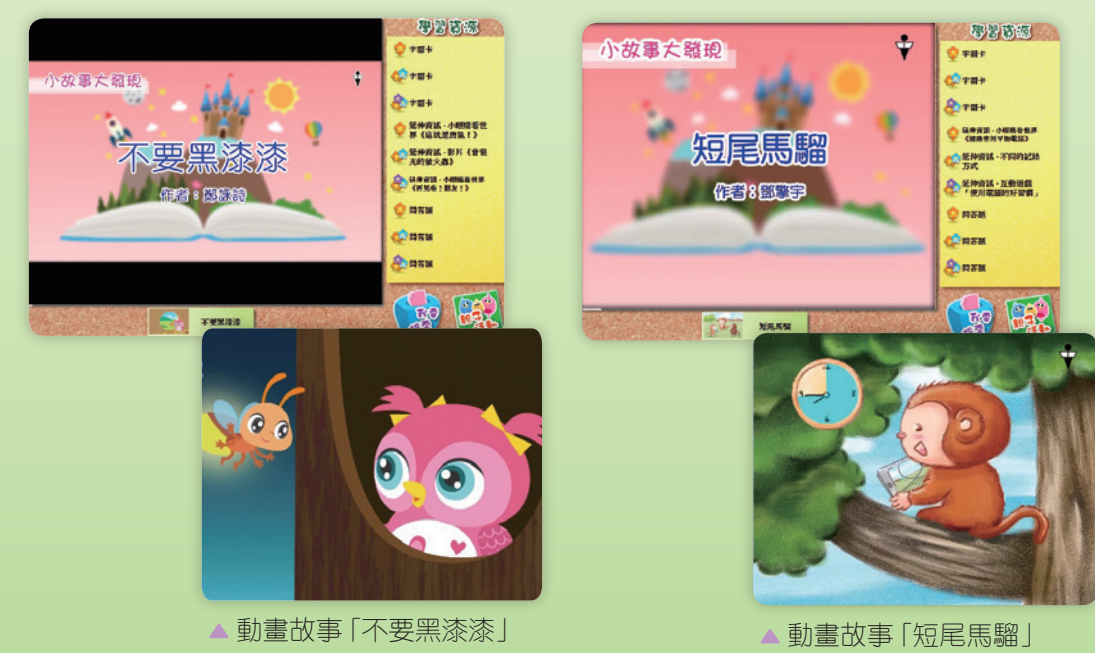

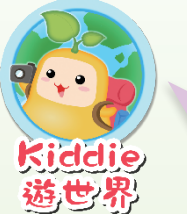

Kiddie 去到世界不同地方<sup>,</sup>為小朋友介紹各地有趣的文化和特色。

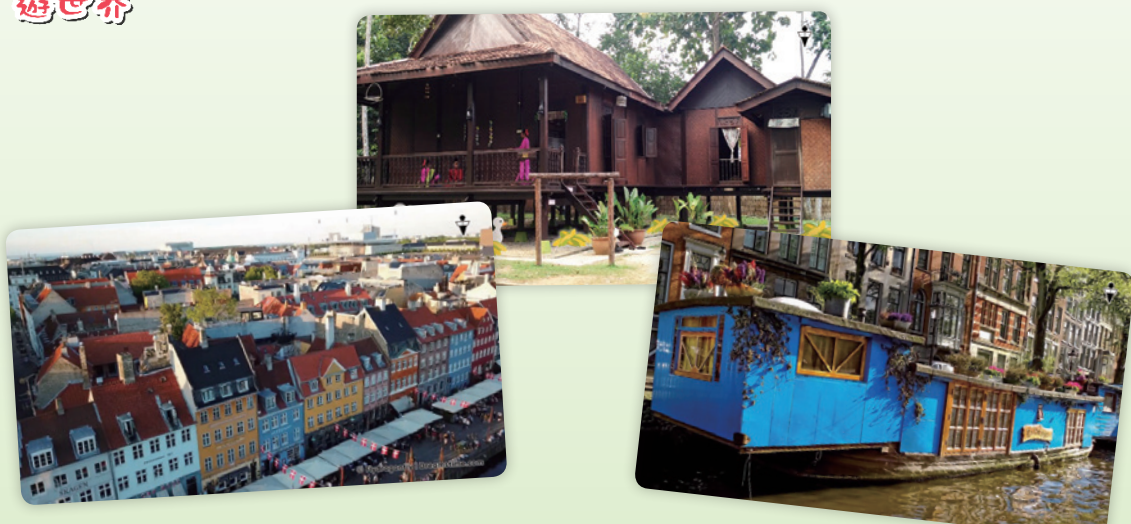

▲ 影片 「世界房子大不同」

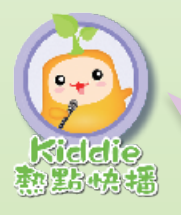

不定期推出,以小朋友角度介紹熱門的時事話題, 培養孩子關心社會,留意時事。

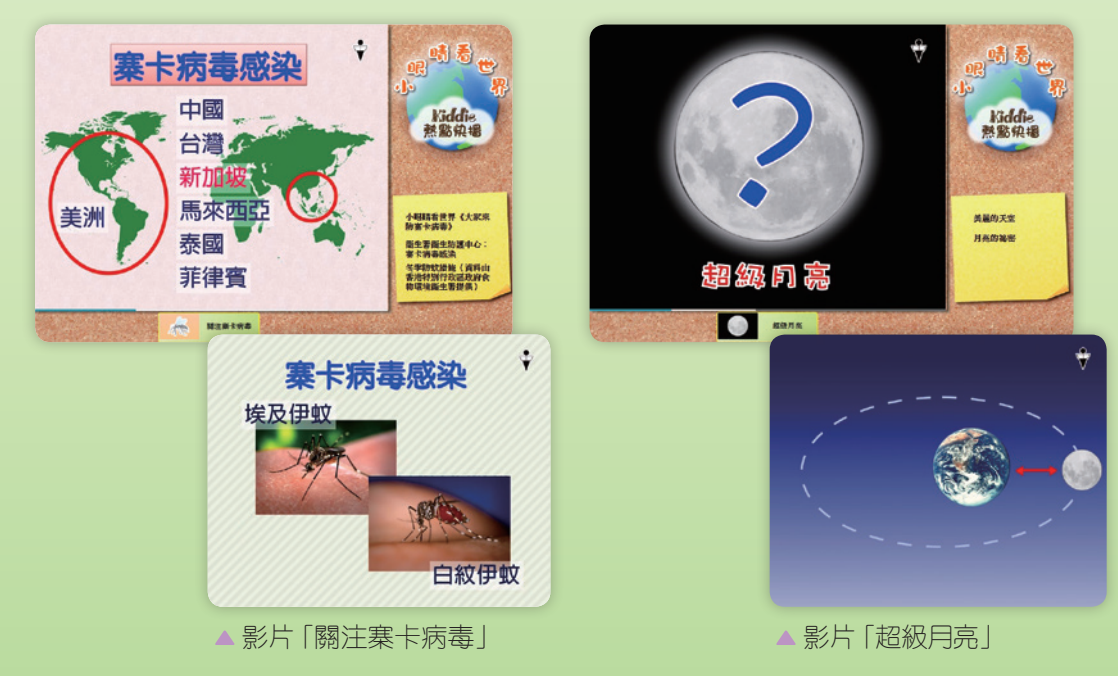

## 影片學習資源多樣化:

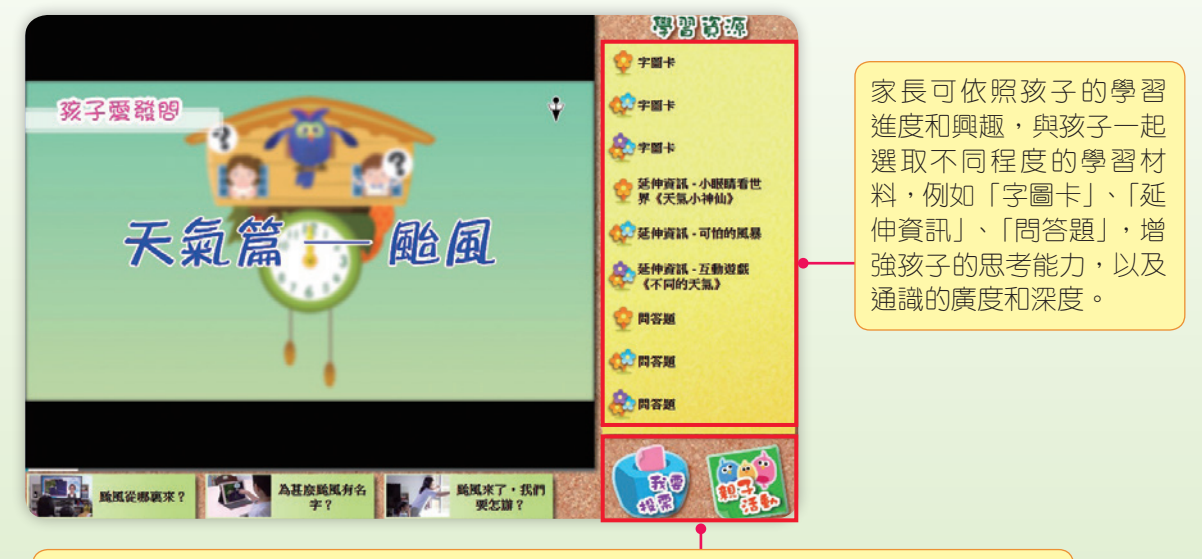

專為增加親子話題而設,家長可與孩子一起做勞作、在網上投票等。「孩子愛發問」的 「親子活動」另設「爸媽愛發問」環節,大大增進親子溝通,享受不同活動的樂趣。

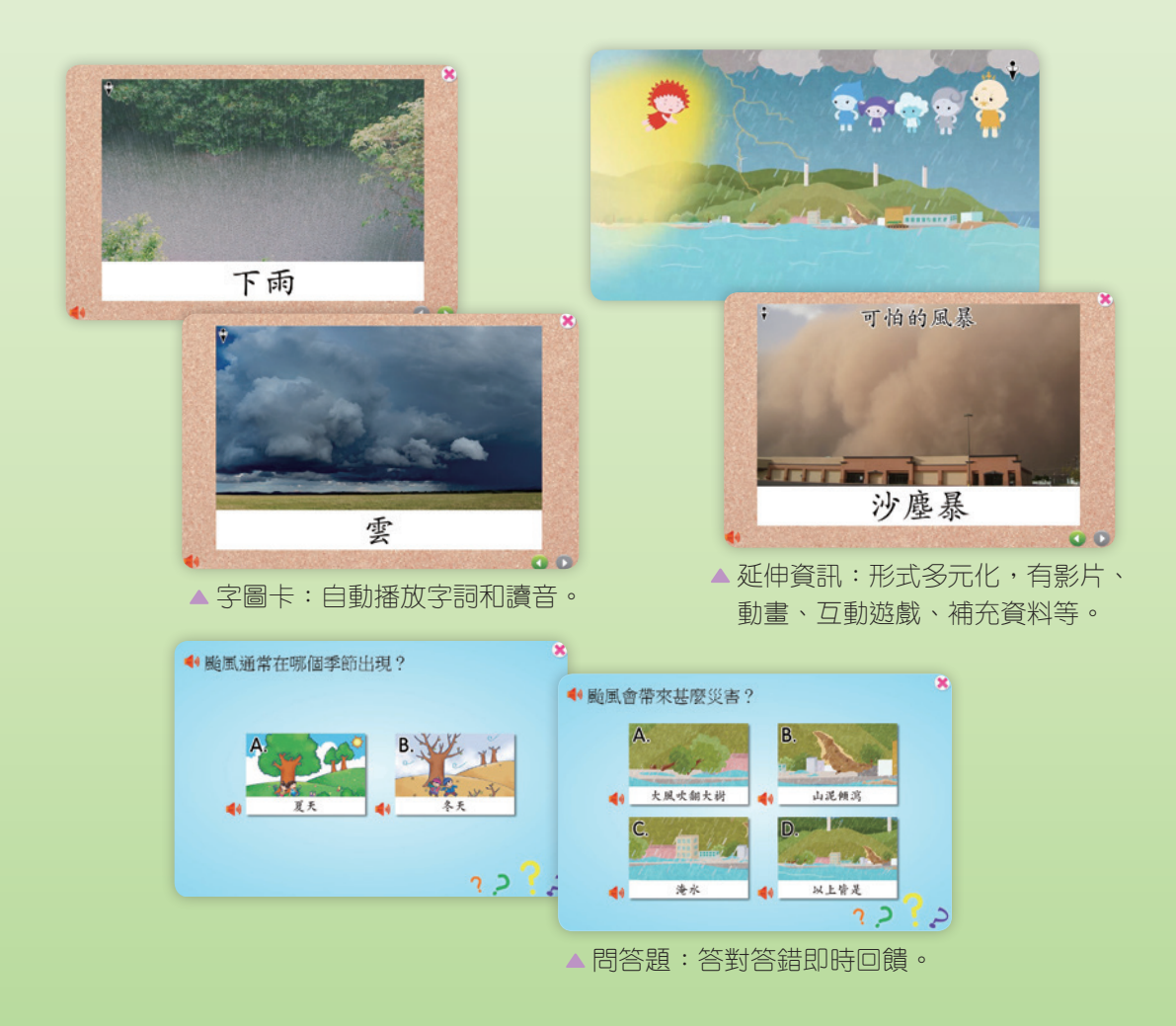

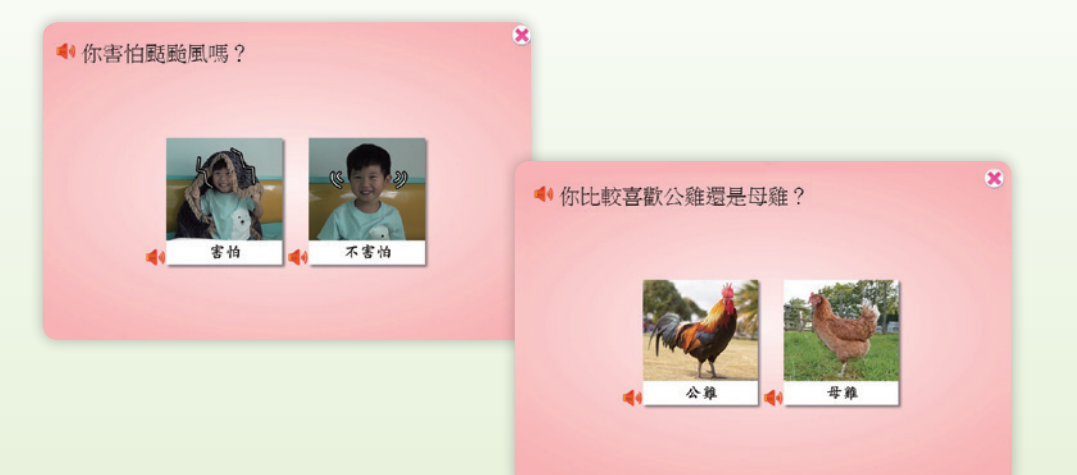

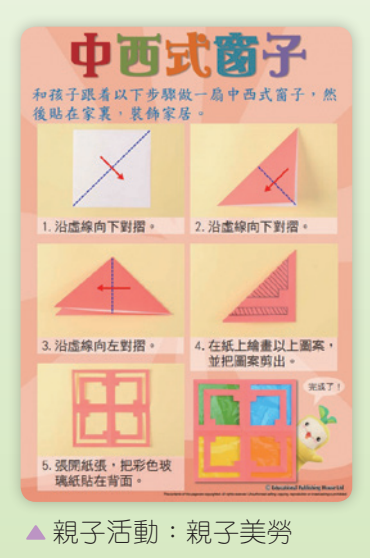

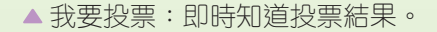

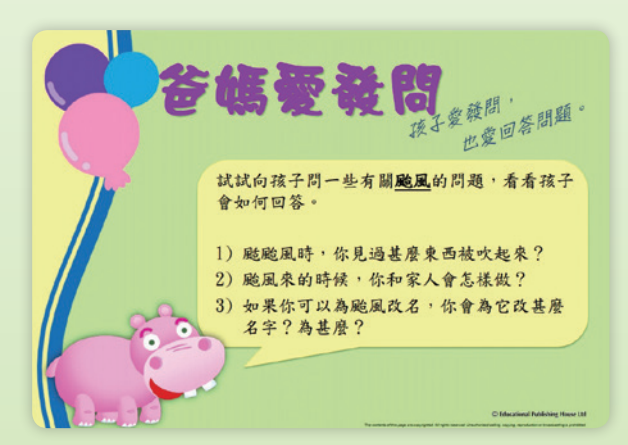

▲ 「孩子愛發問」 的親子活動:爸媽愛發問。

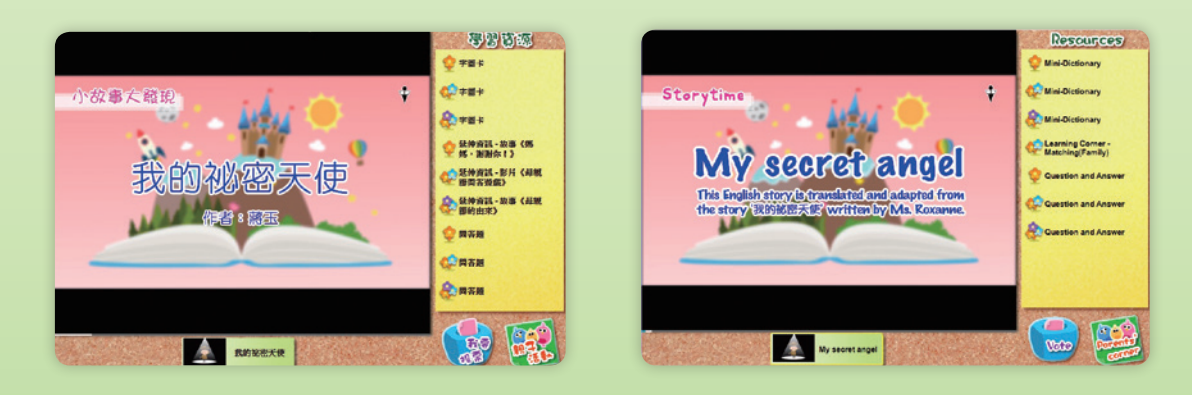

大部分內容均有粵語、普通話和英語版本,增加孩子 接觸不同語文的機會,為升讀小一作準備。

## 節日萬花筒

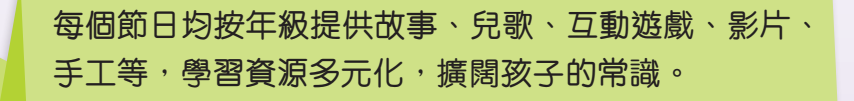

VR影片

○
○
○
○
○
○
○
○
○
○
○
○
○
○
○
○
○
○
○
○
○
○
○
○
○
○
○
○
○
○
○
○
○
○
○
○
○
○
○
○
○
○
○
○
○
○
○
○
○
○
○
○
○
○
○
○
○
○
○
○
○
○
○
○
○
○
○
○
○
○
○
○
○
○
○
○
○
○
○
○
○
○
○
○
○
○
○
○
○
○
○
○
○
○
○
○
○
○
○
○
○
○
○
○
○
○
○
○
○
○
○
○
○
○
○
○
○
○
○
○
○
○
○
○
○
○
○
○
○
○
○
○
○
○
○
○

老師還會配合主題加入「虛擬實境

VR」影片,例如在主題「聖誕節」

及「冬天」加入影片「滑雪新體驗」,

讓孩子感受滑雪的樂趣。

今日知多D

以小朋友角度介紹當天的熱門話題。家長每天可與孩子一起 閱讀新聞,培育孩子關心社會,留意身邊的事物。

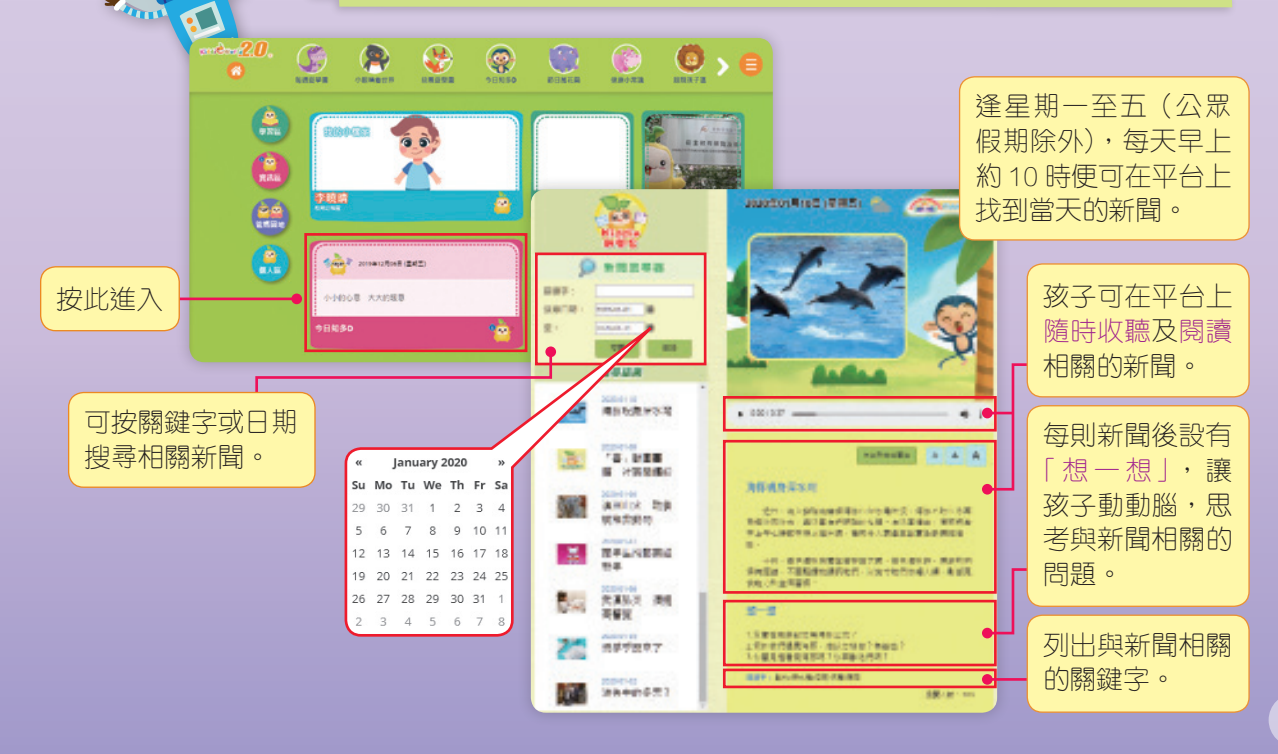

## 爸媽加油站

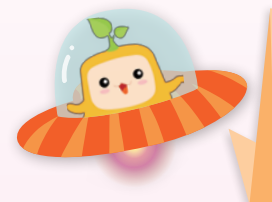

「爸媽加油站」定期為家長提供最新教學資訊、親子好去處、 營養食譜、好書推介,並邀請城中名人專家分享育兒心得, 為家長灌注源源不絕的力量,與家長同行,共同令孩子得到 優良和全面的發展。

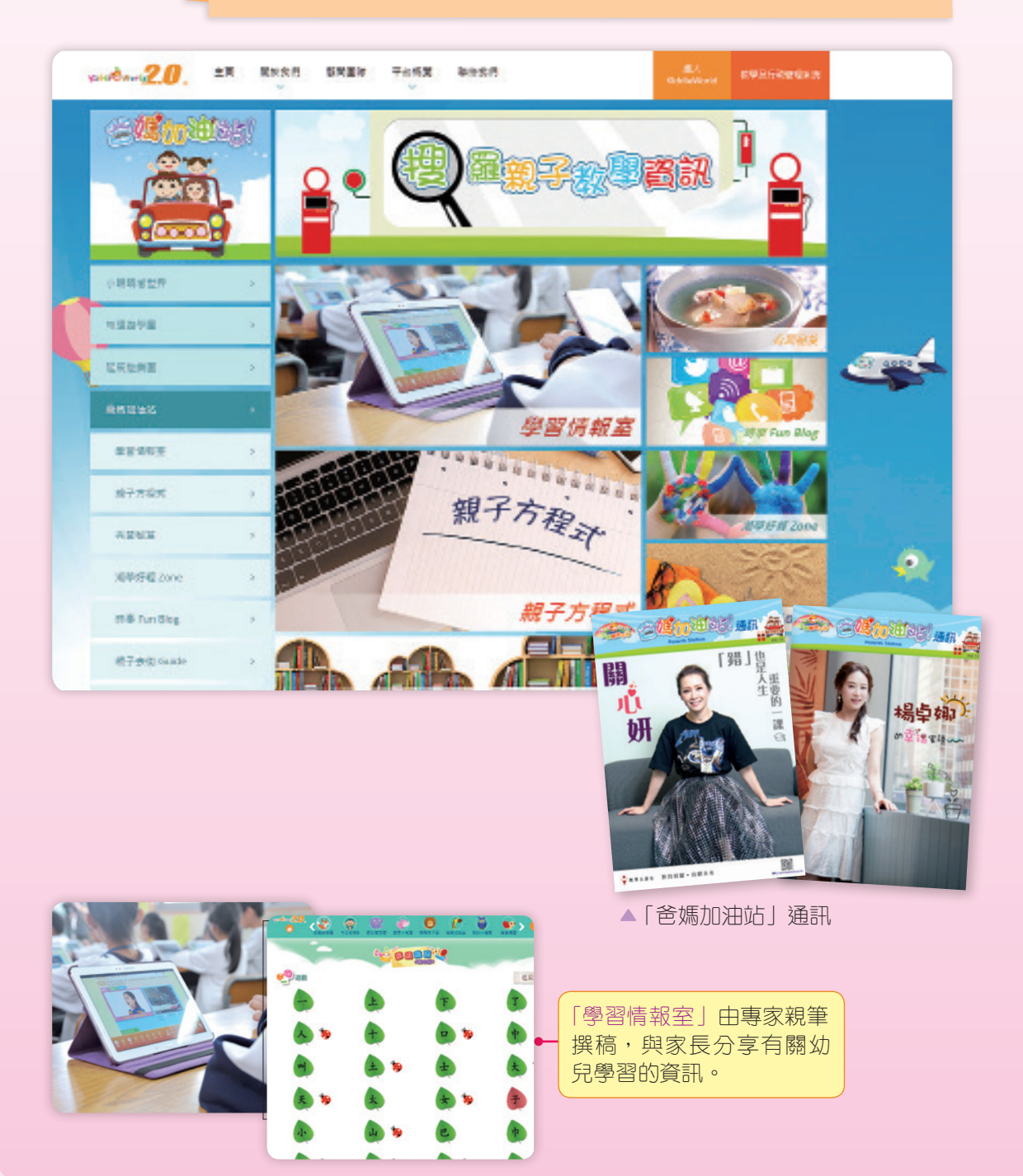

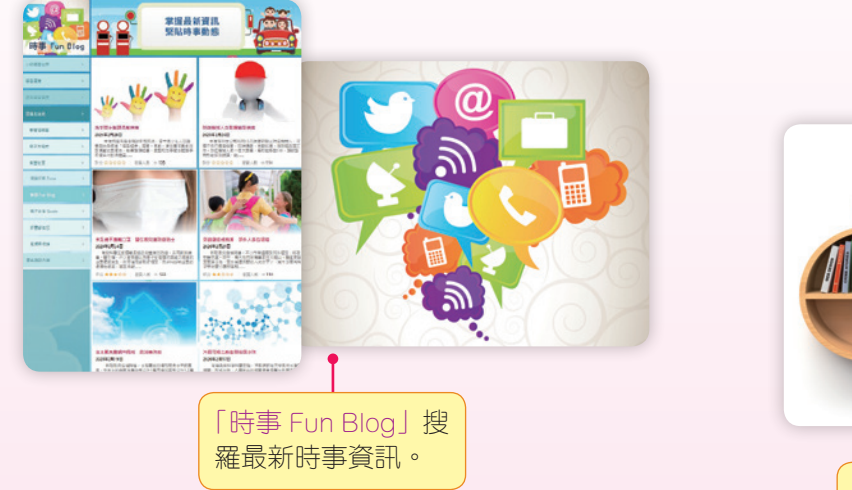

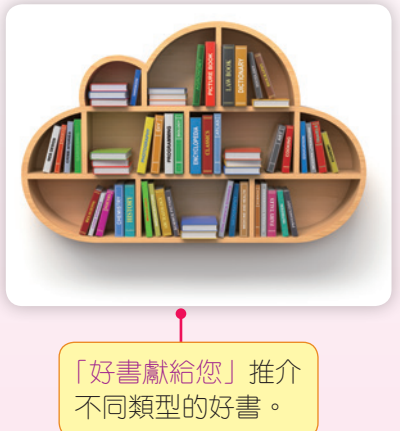

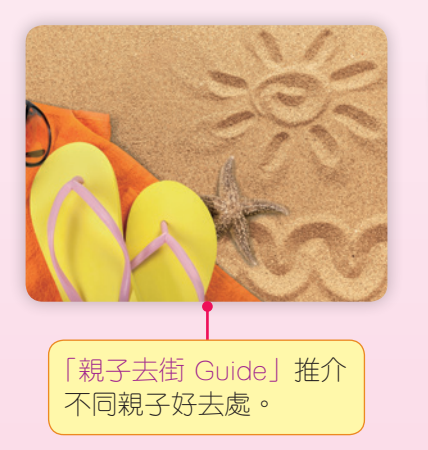

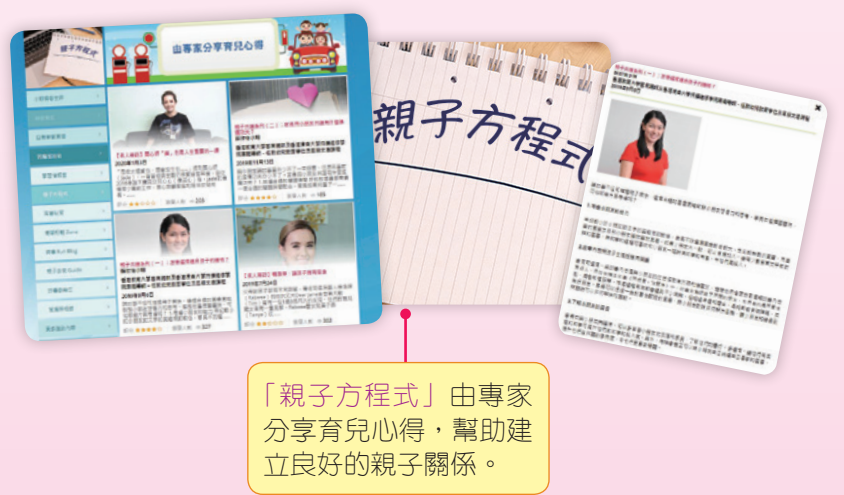

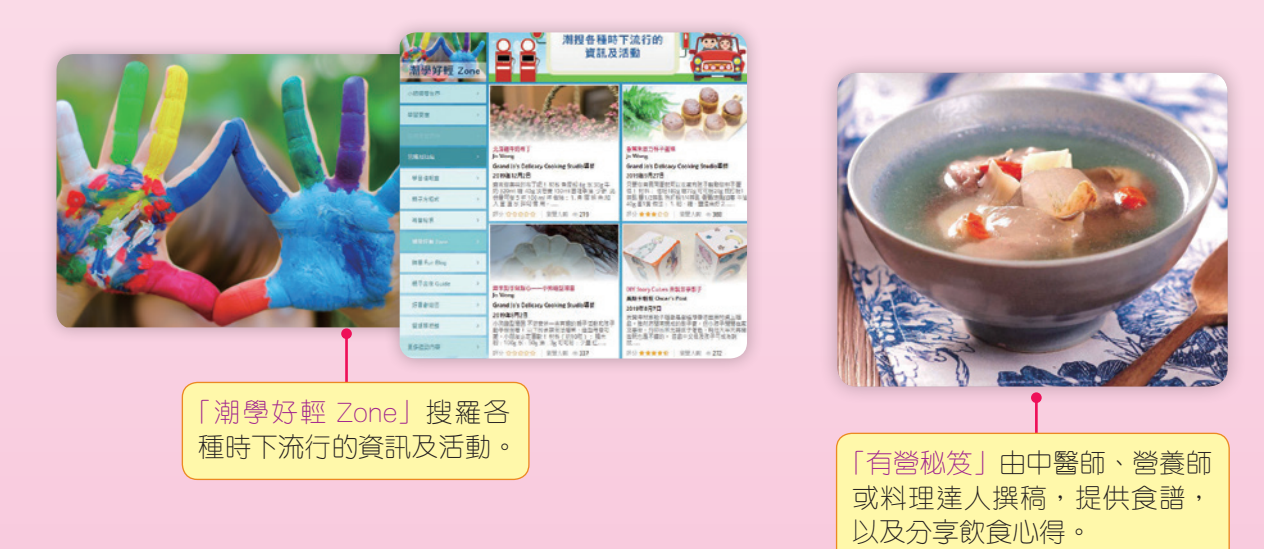

# 親親孩子區

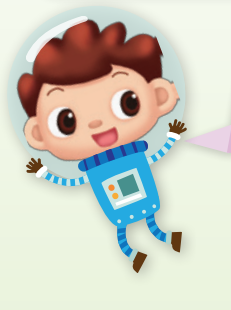

「親親孩子區」是家長與學校溝通的平台,幫助家長了解 孩子的學習進度和成果,促進家校連繫和合作。

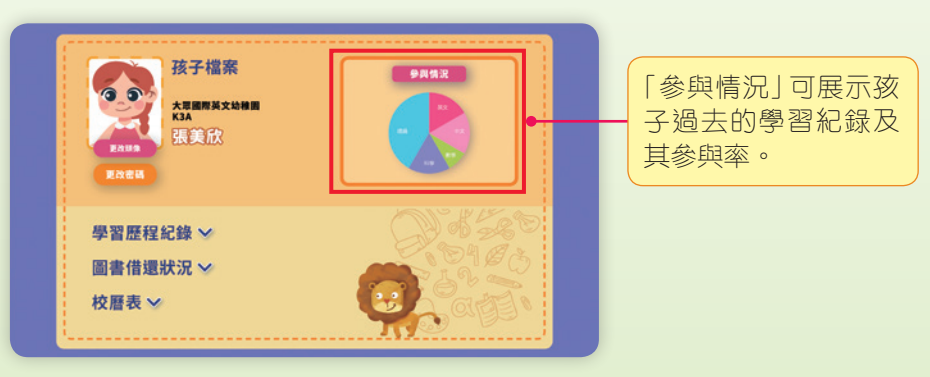

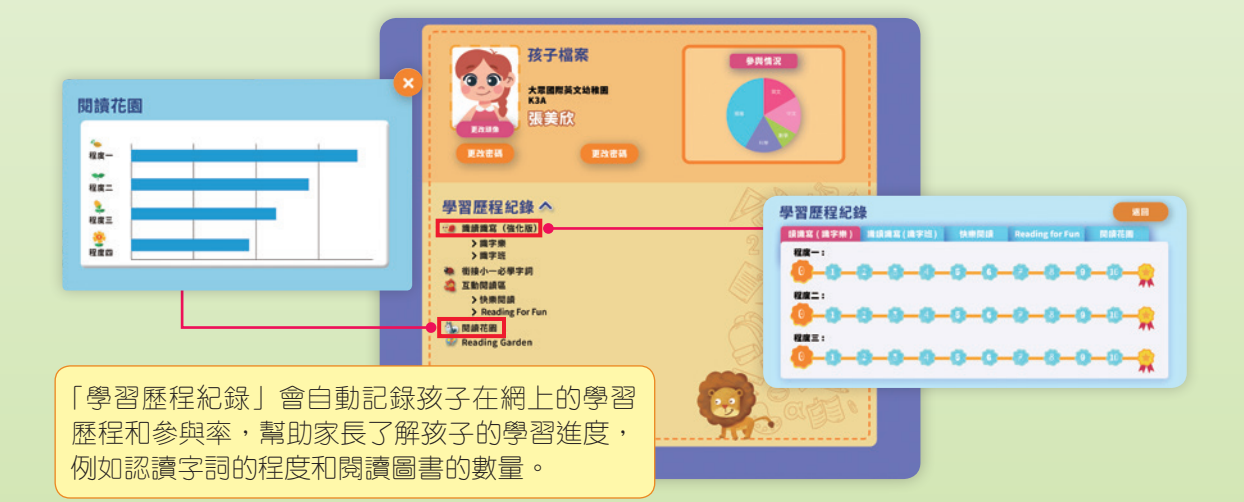

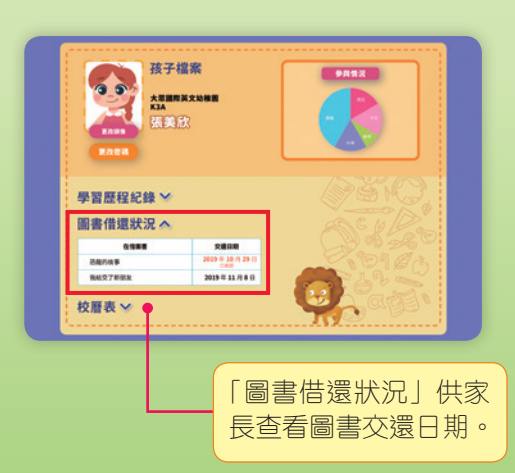

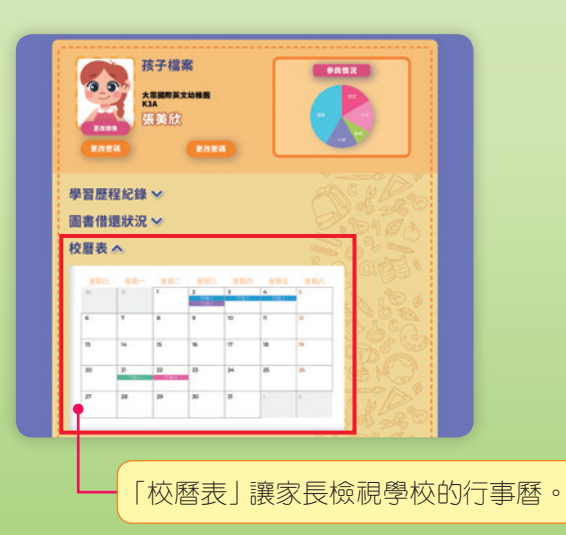

為鼓勵幼兒主動學習,出版社定期推行「KiddieWorld 2.0 獎 勵計劃」,為 K1、K2 及 K3 各級登入率最高的首三名幼兒, 頒發傑出表現證書,當中首三名幼兒更會獲贈金、銀、銅獎 牌;每位參與幼兒均會獲頒發 KiddieWorld 2.0 證書,以作 嘉許。而全年參與人數最多的學校,更可獲得紀念獎盃。

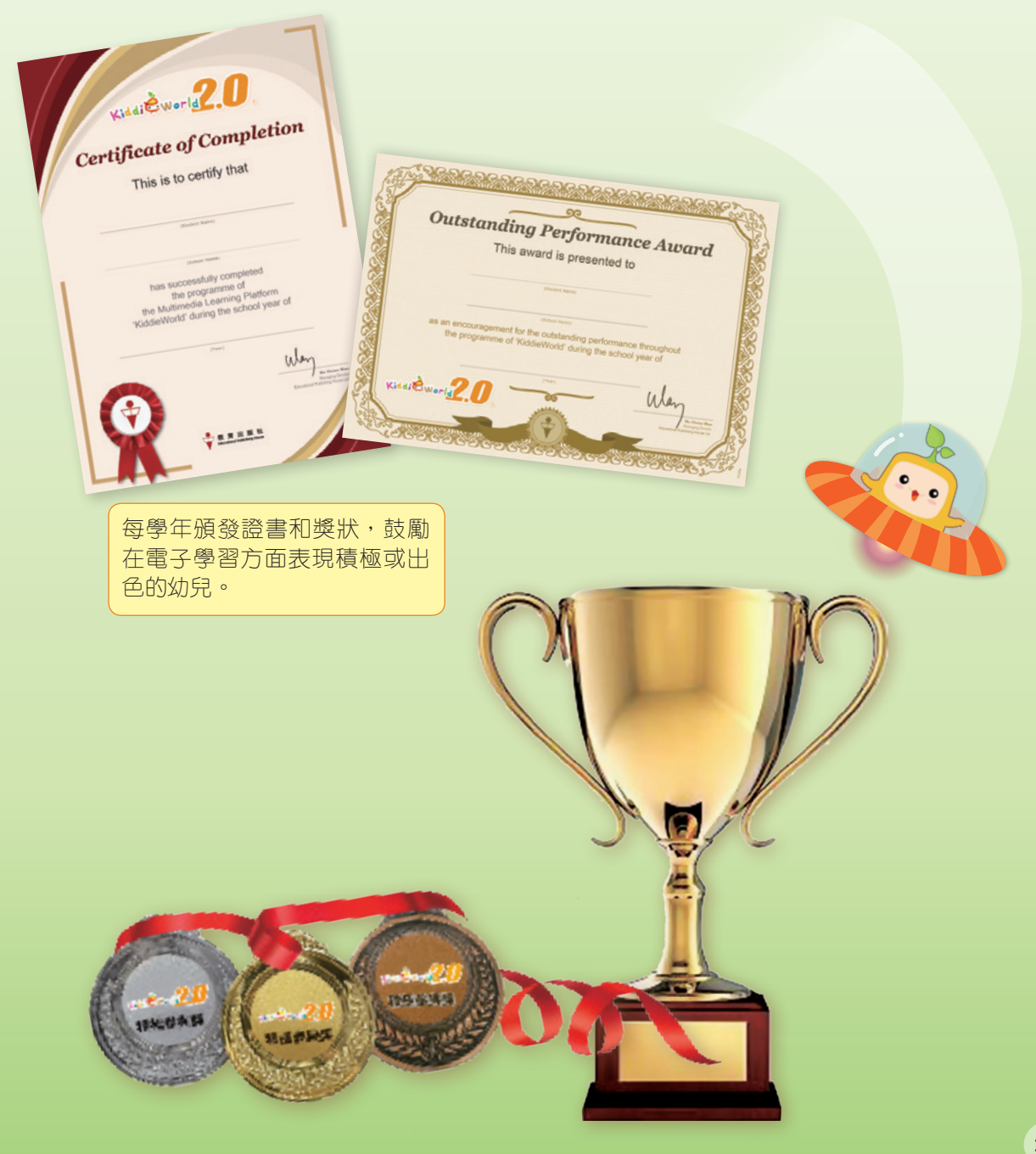

星星獎賞

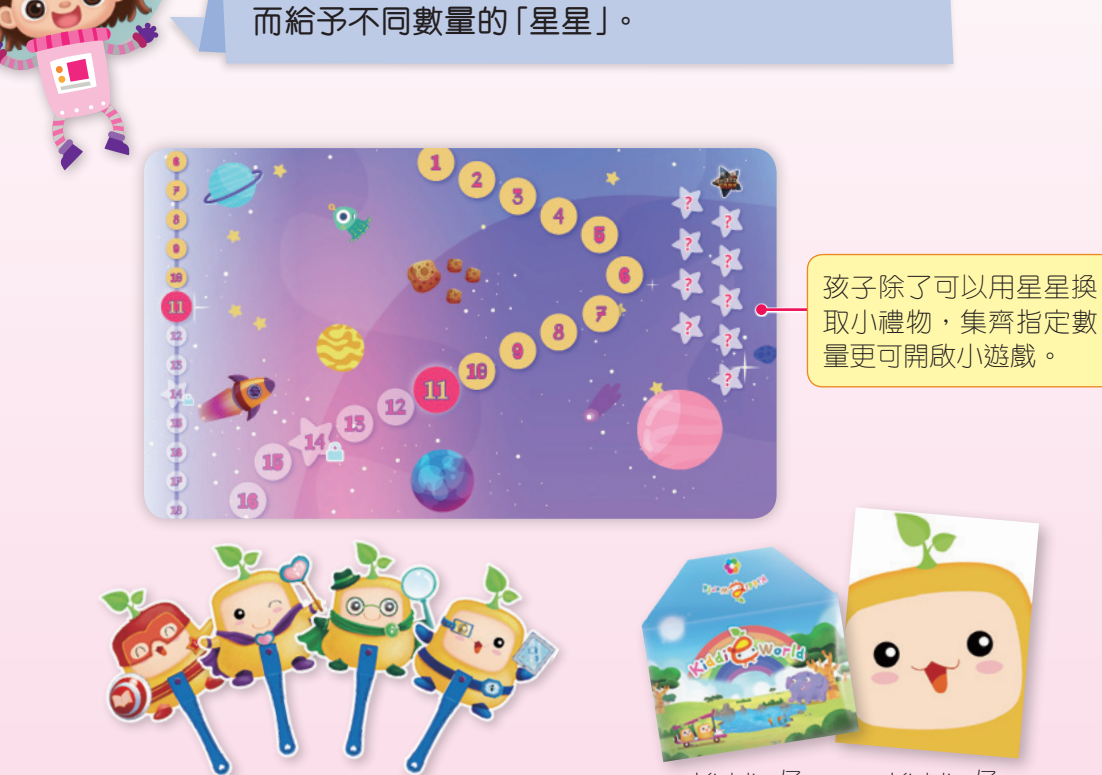

系統自動記錄孩子的學習歷程和表現,按表現

累積星星至指定數量後,可換取不同的小禮物 作為獎賞,鼓勵孩子主動學習。 ▲ Kiddie 仔 ▲ Kiddie 仔 A4 文件袋 筆記簿

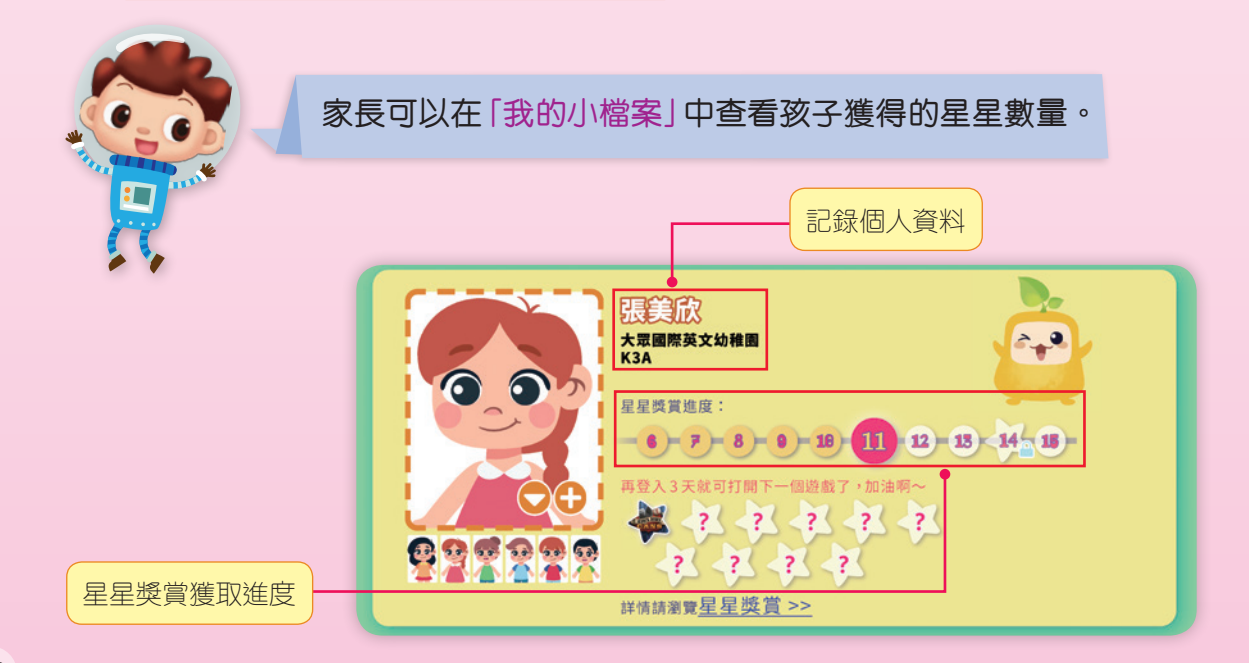

## KiddieWorld 2.0 應用程式(app)

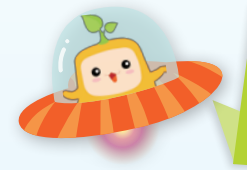

KiddieWorld 2.0 應用程式 (app) 是希望為家長 及孩子提供快捷又方便的途徑,讓他們獲取教 育資訊和連接學習資源進行學習。

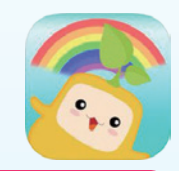

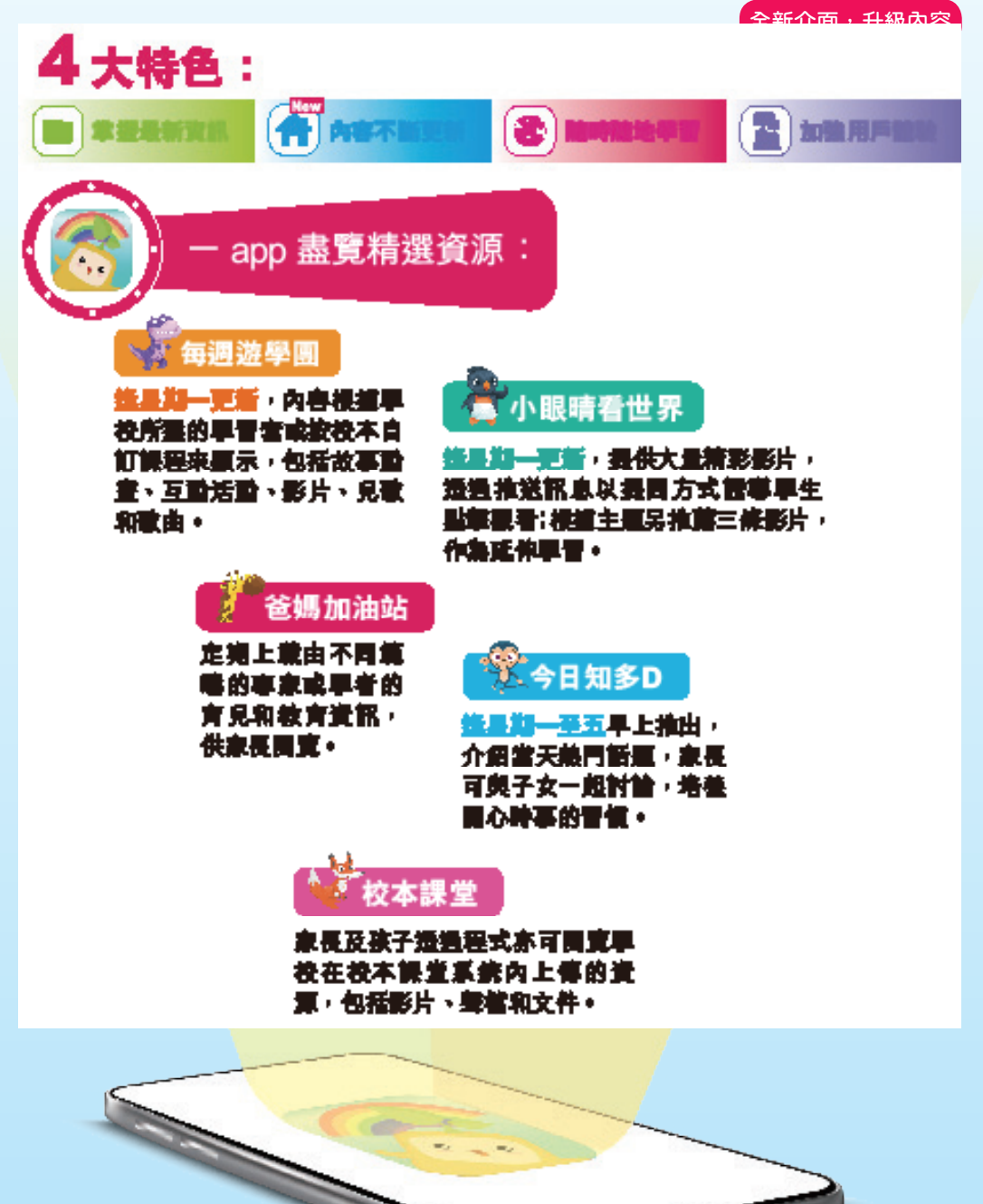

1929

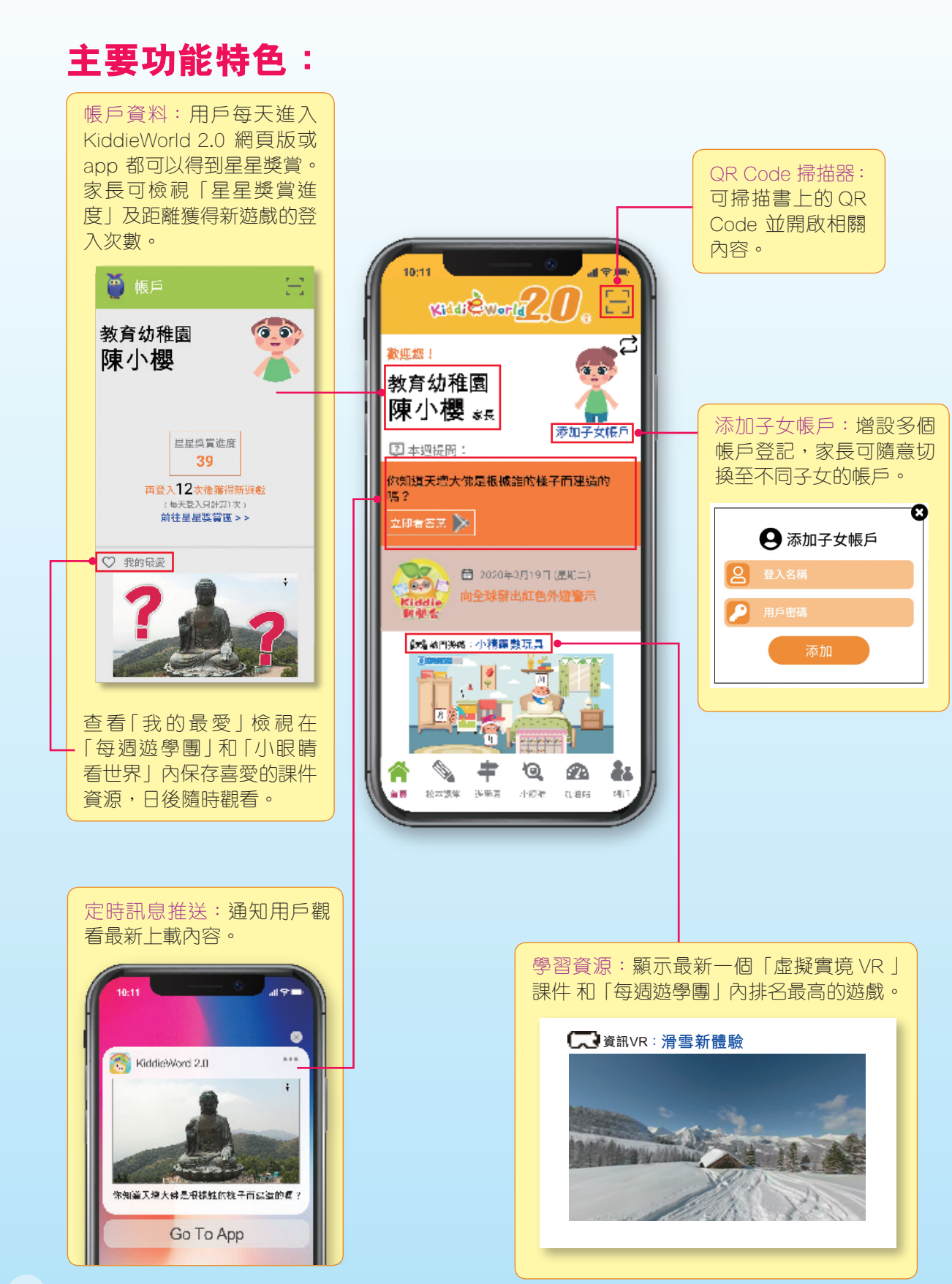

## 良好的多媒體學習態度

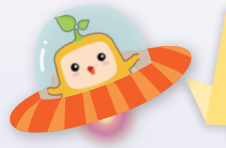

互動學習平台的內容雖然精彩,但我們不宜長時間使用電腦。 家長要與孩子約法三章、訂明原則,培養健康的使用態度。

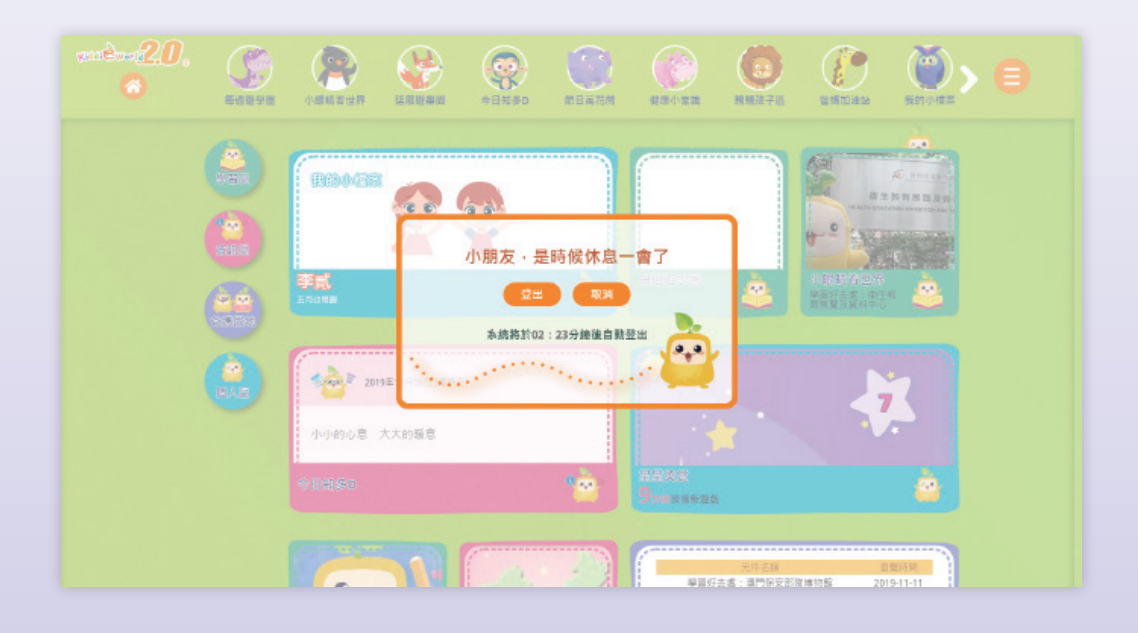

- 定時休息:系統每 30 分鐘便會提示孩子休息,並於 5 分鐘後自動登出,避 免孩子長時間使用電腦。
- 坐姿:要與電腦熒幕保持一定的距離。背部緊靠椅背,前臂與身體成 90 度 角。
- 保護眼睛:使用電腦一段時間後,眼睛需要休息,望一些遠的東西或綠色 植物,或做一些舒緩眼睛疲勞的護眼操,均可令眼睛得以休息和鬆弛。還 要注意四周的光線是否合適,太暗或者太光的環境也不宜使用電腦。
- 4. 保障個人資料:提醒孩子每次離開 KiddieWorld 2.0 都要按「登出」鍵,而 且登入名稱和密碼是個人資料,不可隨便向他人透露。

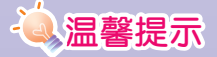

「小眼睛看世界」的「Kiddie 知識園地」裏有影片「健康使用平板電腦」,介紹如何正確使用平板電腦,家長可以和孩子一起觀看。

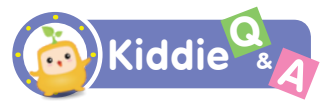

#### Q1. 使用 KiddieWorld 2.0 需要安裝任何軟件嗎?

大多數電腦都已經安裝所需要的軟件,用戶也可以從以下的連結下載或更新 軟件:

- 1) 安裝 Chrome<sup>™</sup> 瀏覽器 (https://www.google.com/chrome/browser/ desktop/index.html);
- 2) 看 PDF 文件,請下載及安裝 Adobe® Reader® (http://get.adobe.com/ tw/reader/);
- 3) 看 WMV 短片,請下載及安裝 Windows Media Player® (http://windows. microsoft.com/en-us/windows/windows-media-player);
- 4) 看 MOV 短片,請下載及安裝 QuickTime® (http://www.apple.com/hk/ quicktime/download/);
- 5) 要看到特別中文字符,請下載香港增補字符集(http://www.gov.hk/tc/ about/helpdesk/softwarerequirement/hkscs.htm)。

#### Q2.怎樣更改密碼?

如想更改用戶密碼,請進入「親親孩子區」,按「更改密碼」便可。

#### Q3. 如出現「你的賬號沒有權限進入此部分」,怎樣辦?

請聯絡本社查詢:(852)29429363。

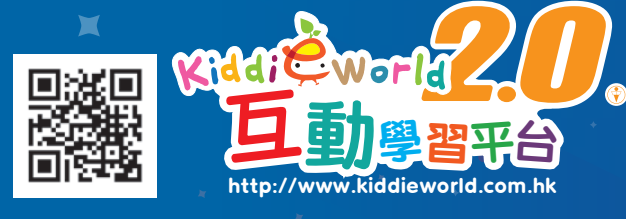

#### KiddieWorld 2.0 互動學習平台導航手冊(家長篇)

教育出版社有限公司 (大眾控股集團成員)

總代理:育才書店 承印者:復興橡皮印刷有限公司

香港新界荃灣德士古道220-248號荃灣工業中心14樓 電話:2942 9363 傳真:2408 0174 電郵:yukchoi@popularworld.com 網址:http://www.ephhk.com

版權所有•翻印必究

X

初版 2014、第二版 2020

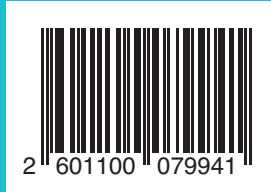

HT/ C